# **Galaxy VS**

## Zasilacz UPS

## Instrukcja obsługi

Najnowsze aktualizacje są dostępne w witrynie internetowej Schneider Electric. 1/2023

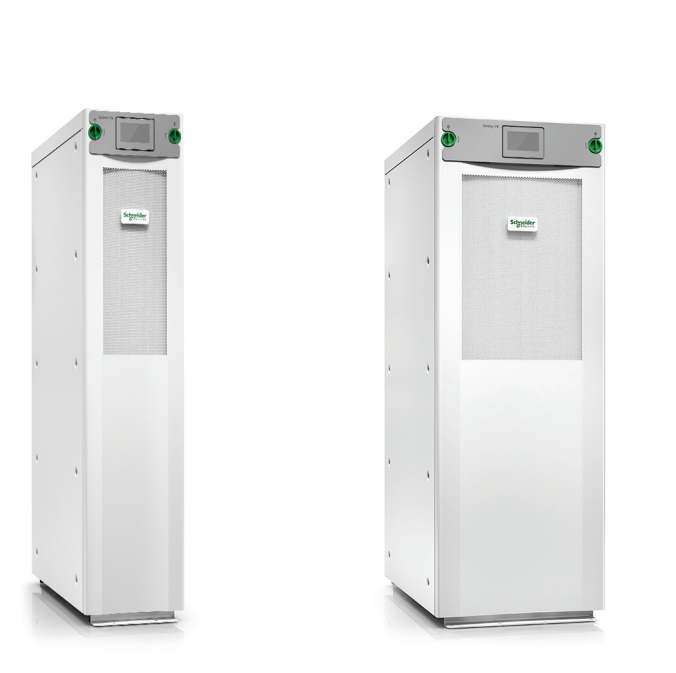

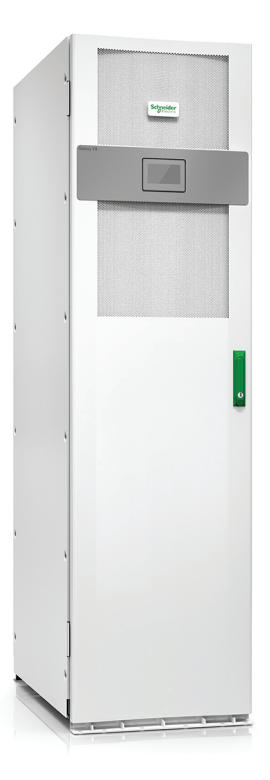

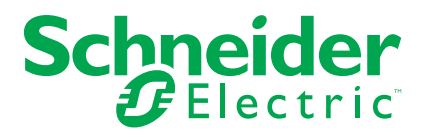

## Informacje prawne

Marka Schneider Electric oraz wszelkie znaki towarowe Schneider Electric SE i jej spółek zależnych, o których mowa w niniejszym podręczniku, są własnością firmy Schneider Electric SE lub jej spółek zależnych. Wszystkie pozostałe marki mogą być znakami towarowymi ich odpowiednich właścicieli. Niniejszy podręcznik i jego zawartość są chronione odpowiednimi prawami autorskimi i udostępniane wyłącznie w celach informacyjnych. Powielanie lub przekazywanie jakiejkolwiek części tego podręcznika w jakiejkolwiek formie i jakimikolwiek sposobami — elektronicznymi, mechanicznymi, obejmującymi wykonywanie kserokopii, nagrywanie lub inne czynności— w jakimkolwiek celu, bez uzyskania uprzedniej pisemnej zgody firmy Schneider Electric, jest zabronione.

Firma Schneider Electric nie udziela żadnych praw ani licencji na komercyjne użycie podręcznika lub jego zawartości, z wyjątkiem niewyłącznej i osobistej licencji na konsultowanie w jego aktualnym stanie.

Produkty i wyposażenie firmy Schneider Electric powinny być instalowane, obsługiwane, serwisowane i konserwowane wyłącznie przez wykwalifikowany personel.

Ze względu na to, iż standardy, dane techniczne i projekty zmieniają się co jakiś czas, informacje zawarte w niniejszym podręczniku mogą ulec zmianie bez powiadomienia.

W zakresie dozwolonym przez obowiązujące prawo firma Schneider Electric i jej spółki zależne nie ponoszą żadnej odpowiedzialności za jakiekolwiek błędy lub pominięcia w treści informacyjnej tych materiałów lub konsekwencje bezpośrednio lub pośrednio wynikłe z korzystania z informacji zawartych w niniejszym dokumencie.

# <del>бо</del> П

Instrukcje można znaleźć tutaj: Trouvez les manuels ici: 在这里找到手册 Hier finden Sie die Handbücher: Encuentre los manuales aquí: Encontre os manuais aqui:

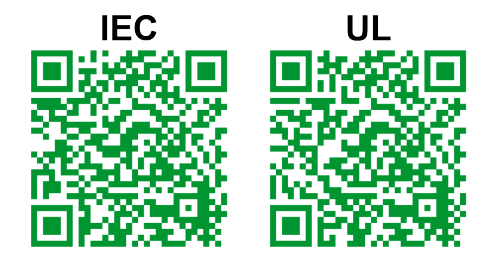

IEC: https://www.productinfo.schneider-electric.com/galaxyvs\_iec/ UL: https://www.productinfo.schneider-electric.com/galaxyvs\_ul/

# Spis treści

| Ważne instrukcje dotyczące bezpieczeństwa — ZACHOWAJ TE          | Ξ        |
|------------------------------------------------------------------|----------|
| INSTRUKCJE                                                       | 5        |
| Oświadczenie FCC                                                 | 6        |
| Kompatybilność elektromagnetyczna                                | 6        |
| Środki ostrożności                                               | 6        |
| Certyfikat ENERGY STAR                                           | 7        |
| Omówienie interfejsu użytkownika                                 | 8        |
| Wyświetlacz                                                      | 8        |
| Struktura menu                                                   | 11       |
| Sekcja kontrolna                                                 | 12       |
| Tryby pracy                                                      | 13       |
| Tryby pracy UPS                                                  | 13       |
| Tryby systemu                                                    | 16       |
| Konfiguracia                                                     |          |
| Konfiguracia weiścia UPS                                         |          |
| Konfiguracja Wyjścia                                             | 19       |
| Kompensacja napięcia (%) transformatora                          | 20       |
| Konfiguracja zestawu akumulatorów                                | 21       |
| Konfiguracja Trybu wysokiej wydajności                           | 25       |
| Konfiguracja wyłączników                                         | 26       |
| Konfiguracja styków wejściowych                                  | 27       |
| Konfiguracja przekaźników wyjściowych                            | 28       |
| Konfiguracja sieci                                               | 30       |
| Konfiguracja magistrali Modbus                                   | 32       |
| Ustaw nazwę UPS                                                  | 33       |
| Ustawianie daty i godziny                                        | 33       |
| Konfiguracja preferencji wyświetlacza                            | 33       |
| Konfigurowanie przypomnienia o filtrze zapylenia                 | 34       |
| Konfiguracja wyłączania obciążeń                                 | 35       |
| Zapisz ustawienia zasilacza UPS na urządzeniu USB                | 36       |
| Przywracanie ustawień zasilacza UPS z urządzenia USB             | 36       |
| Ustaw język wyświetlacza                                         | 37       |
| Zmiana hasła                                                     | 37       |
| Procedury obsługi                                                | 38       |
| Uruchom system UPS z trybu wyłączenia                            | 38       |
| Przełącz zasilacz UPS z normalnego trybu pracy do trybu obejścia |          |
| statycznego                                                      | 38       |
| Przełącz zasilacz UPS z pracy w trybie obejścia statycznego do   |          |
| normalnego trybu pracy                                           | 38       |
|                                                                  | 38       |
| WŁĄCZ falownik                                                   | 38       |
| Ustaw Tryb ładowarki                                             | 39       |
| wyrączanie systemu UPS w trybie pracy z obejsciem serwisowym     | 39       |
| z zajnstalowanym kluczom Kirk                                    | ۰۲<br>د  |
| 2 zamstalowanym nuozem NR                                        | 40<br>۱۸ |
| ordonamianie systemu or o w tryble pracy obejscia serwisowego    |          |

| Uruchomienie z trybu obejścia serwisowego dla pojedynczego systemu |    |
|--------------------------------------------------------------------|----|
| UPS z zainstalowanym kluczem Kirk                                  | 42 |
| Uzyskiwanie dostępu do skonfigurowanego interfejsu zarządzania     |    |
| sieciowego                                                         | 43 |
| Włączanie protokołów HTTP/HTTPS                                    | 43 |
| Włączanie protokołów SNMP                                          | 44 |
| Wyświetl dzienniki                                                 | 45 |
| Przeglądaj informacje o statusie systemu                           | 46 |
| Wyświetl status baterii modułowej                                  | 49 |
| Testy                                                              | 50 |
| Rozpoczęcie testu kalibracji czasu pracy                           | 50 |
| Zatrzymanie testu kalibracji czasu pracy                           | 51 |
| Uruchamianie testu baterii                                         | 51 |
| Zatrzymywanie testu baterii                                        | 51 |
| Serwis                                                             | 52 |
| Temperatura podłączenia / czujnik wilgotności (opcja)              | 52 |
| Wymiana filtrów powietrza (GVSOPT001 i GVSOPT015)                  | 52 |
| Wymiana filtrów powietrza (GVSOPT014)                              | 54 |
| Wymień lub zainstaluj modułowy szereg baterii                      | 55 |
| Live Swap: Dodawanie, usuwanie lub wymiana modułu zasilania        | 58 |
| Ustalanie, czy potrzebna jest część zamienna                       | 62 |
| Znajdowanie numerów seryjnych                                      | 62 |
| Zwrot części do firmy Schneider Electric                           | 63 |
| Rozwiązywanie problemów                                            | 64 |
| Zapalanie diod LED stanu według trybu pracy zasilacza UPS          | 64 |
| Diody LED statusu na modułowej szafie bateryjnej                   | 65 |
| Komunikaty alarmowe                                                | 66 |
| Eksport raportu zasilacza UPS do urządzenia USB                    | 76 |
| · · ·                                                              |    |

# Ważne instrukcje dotyczące bezpieczeństwa — ZACHOWAJ TE INSTRUKCJE

Przeczytaj uważnie niniejsze instrukcje i przyjrzyj się sprzętowi, aby zapoznać się z nim, zanim spróbujesz go zainstalować, eksploatować, serwisować czy konserwować. Następujące komunikaty bezpieczeństwa mogą występować w całej instrukcji lub na sprzęcie, aby ostrzec o potencjalnych zagrożeniach lub zwrócić uwagę na informacje, które wyjaśniają lub ułatwiają procedurę.

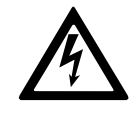

Dodanie tego symbolu do komunikatów bezpieczeństwa "Niebezpieczeństwo" lub "Ostrzeżenie" wskazuje na obecność zagrożenia elektrycznego, które może wywołać obrażenie ciała w przypadku niestosowania się do instrukcji.

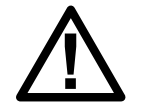

To jest symbol alertu bezpieczeństwa. Służy do ostrzegania przed potencjalnym ryzykiem obrażeń ciała. Należy przestrzegać wszystkich komunikatów bezpieczeństwa z tym symbolem, aby uniknąć potencjalnych obrażeń ciała lub śmierci.

## 

**NIEBEZPIECZEŃSTWO** wskazuje na niezwykle niebezpieczną sytuację, która w najgorszym przypadku **doprowadzi do** śmierci lub poważnego obrażenia ciała.

Nieprzestrzeganie tych instrukcji skutkuje poważnymi obrażeniami ciała lub śmiercią.

## 

**OSTRZEŻENIE** wskazuje na niezwykle niebezpieczną sytuację, która w najgorszym przypadku **może doprowadzić do** śmierci lub poważnego obrażenia ciała.

Nieprzestrzeganie tych instrukcji może skutkować poważnymi obrażeniami ciała lub śmiercią bądź uszkodzeniem sprzętu.

## A PRZESTROGA

**UWAGA** wskazuje na niezwykle niebezpieczną sytuację, która w najgorszym przypadku **może doprowadzić do** umiarkowanego lub niewielkiego obrażenia ciała.

Nieprzestrzeganie tych instrukcji może skutkować obrażeniami ciała lub uszkodzeniem sprzętu.

## NOTYFIKACJA

**NOTYFIKACJA** służy do określenia zachowań niegrożących obrażeniem ciała. Symbol alertu bezpieczeństwa nie powinien być używany z tym rodzajem komunikatu bezpieczeństwa.

Nieprzestrzeganie tych instrukcji może skutkować uszkodzeniem sprzętu.

### Uwaga

Sprzęt elektryczny powinien być instalowany, obsługiwany, serwisowany i konserwowany wyłącznie przez wykwalifikowany personel. Firma Schneider

Electric nie ponosi odpowiedzialności za konsekwencje wynikające z nieprawidłowego korzystania z niniejszej instrukcji lub z niestosowania się do zawartych w niej zaleceń.

Wykwalifikowany personel to osoba, która posiada umiejętności i wiedzę na temat budowy, instalacji, obsługi urządzeń elektrycznych i wzięła udział w szkoleniu z zasad bezpieczeństwa, aby być w stanie rozpoznawać zagrożenia i ich unikać.

## Oświadczenie FCC

**UWAGA**: Niniejsze urządzenie zostało przetestowane i zostało zaklasyfikowane jako zgodne z ograniczeniami dla urządzeń cyfrowych klasy A, zgodnie z częścią 15 przepisów FCC. Ograniczenia te zostały ustalone w celu ochrony przed szkodliwymi zakłóceniami, gdy urządzenie jest używane w otoczeniu komercyjnym. Urządzenie wytwarza, wykorzystuje i emituje fale o częstotliwości radiowej, a jeśli nie zostanie zainstalowane i wykorzystane zgodnie z instrukcją obsługi, może powodować szkodliwe zakłócenia w komunikacji radiowej. Używanie tego urządzenia w otoczeniu mieszkalnym może wywołać szkodliwe zakłócenia; w takim przypadku użytkownik będzie musiał wyeliminować zakłócenia na własny koszt.

Jakiekolwiek zmiany lub modyfikacje, na które nie otrzymano wyraźnej zgody strony odpowiedzialnej za zgodność, mogą unieważnić prawo użytkownika do obsługi urządzenia.

## Kompatybilność elektromagnetyczna

## NOTYFIKACJA

### RYZYKO ZAKŁÓCEŃ ELEKTROMAGNETYCZNYCH

Jest to produkt kategorii C2 zasilaczy UPS. W otoczeniu mieszkalnym, produkt może powodować zakłócenia radiowe, w związku z czym użytkownik może być zmuszony do podjęcia dodatkowych działań.

Nieprzestrzeganie tych instrukcji może skutkować uszkodzeniem sprzętu.

## Środki ostrożności

## **A A NIEBEZPIECZEŃSTWO**

### RYZYKO PORAŻENIA PRĄDEM, WYSTĄPIENIA WYBUCHU LUB ŁUKU ELEKTRYCZNEGO

Należy dokładnie zapoznać się ze wszystkimi instrukcjami bezpieczeństwa w niniejszym dokumencie i ich przestrzegać.

#### Nieprzestrzeganie tych instrukcji skutkuje poważnymi obrażeniami ciała lub śmiercią.

## **A A NIEBEZPIECZEŃSTWO**

### RYZYKO PORAŻENIA PRĄDEM, WYSTĄPIENIA WYBUCHU LUB ŁUKU ELEKTRYCZNEGO

Po podłączeniu systemu UPS do instalacji elektrycznej nie należy uruchamiać systemu. Tylko firma Schneider Electric może uruchomić system.

Nieprzestrzeganie tych instrukcji skutkuje poważnymi obrażeniami ciała lub śmiercią.

## Certyfikat ENERGY STAR

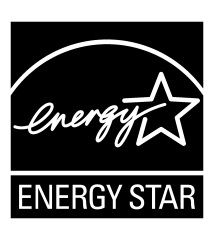

Wybrane modele posiadają certyfikat ENERGY STAR®. Więcej informacji na temat konkretnego modelu można znaleźć w witrynie www.se.com.

# Omówienie interfejsu użytkownika

## **Wyświetlacz**

### Omówienie ekranu głównego

| <b>A B G</b>                                                       |                                              | D                                                     |
|--------------------------------------------------------------------|----------------------------------------------|-------------------------------------------------------|
|                                                                    | Galaxy VS xx kW                              |                                                       |
| Napięcie wyjściowe<br>L1-2 : xxx V<br>L2-3 : xxx V<br>L3-1 : xxx V | xx Min<br>xx Sec xx%                         | Całkowita moc<br>wyjściowa<br>xx.x%<br>xx kW - xx kVA |
| Prąd wyjściowy<br>L1: xx A                                         | xxxx/xx/xx     xx:xx:xx       Tryb pracy UPS | Moc wyjściowa<br>L1 xx kW<br>xx kVA                   |
| L2: xx A<br>L3: xx A                                               | Normalny tr. pracy                           | L2 xx kW<br>xx kVA                                    |
| Częstotl. wyjśc.<br>xx.x Hz                                        | Falownik                                     | L3 XX kW<br>XX kVA                                    |

- A. Przycisk Strona główna naciśnij go na dowolnym ekranie, aby wrócić do ekranu głównego.
- B. Przycisk menu głównego naciśnij go, aby uzyskać dostęp do menu.
- C. Przycisk Schematu układu naciśnij go, aby uzyskać dostęp do schematu układu.
- D. Symbol statusu alarmu naciśnij go, aby uzyskać dostęp do dziennika aktywnych alarmów.

Możesz nacisnąć pola wyjścia lub baterii na ekranie głównym, by przejść bezpośrednio do stron dokładnych pomiarów.

## Menu główne

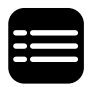

Stuknij przycisk menu na ekranie głównym, aby uzyskać dostęp do menu.

|              | Galaxy VS xx kW  |            |   |
|--------------|------------------|------------|---|
|              |                  |            |   |
| Status       | Historia zdarzeń | Sterowanie |   |
|              |                  |            |   |
| Konfiguracja | Serwis           | Statystyki |   |
| Informacje   | Wyloguj          |            |   |
|              |                  |            |   |
|              |                  |            | 6 |
|              |                  |            |   |

### Schemat układu

Schemat układu dostosuje się do konfiguracji systemu – pokazane tutaj schematy układu to tylko przykłady.

Zielona linia mocy (szara na ilustracji) na schemacie układu pokazuje przepływ mocy przez system UPS. Aktywne moduły (falownik, prostownik, bateria, przełącznik statyczny, itd.) są obramowane na zielono, a nieaktywne moduły są obramowane na czarno. Moduły obramowane na czerwono nie działają lub są w trybie alarmu.

W schematach układów równoległych, naciśnij szary zasilacz UPS, by wyświetlić schemat układu samego zasilacza.

**UWAGA:** Schemat układu pokazuje tylko jeden wyłącznik baterii (BB), nawet jeśli podłączono więcej wyłączników baterii i skonfigurowano je w celu monitorowania. Jeśli jeden lub więcej monitorowanych wyłączników baterii jest w pozycji zamkniętej, BB będzie pokazany na schemacie układu jako zamknięty. Jeśli wszystkie monitorowane wyłączniki baterii są w pozycji zamkniętej, BB będzie pokazany na schemacie układu jako otwarty.

### Przykład pojedynczego systemu UPS – Podwójne zasilanie

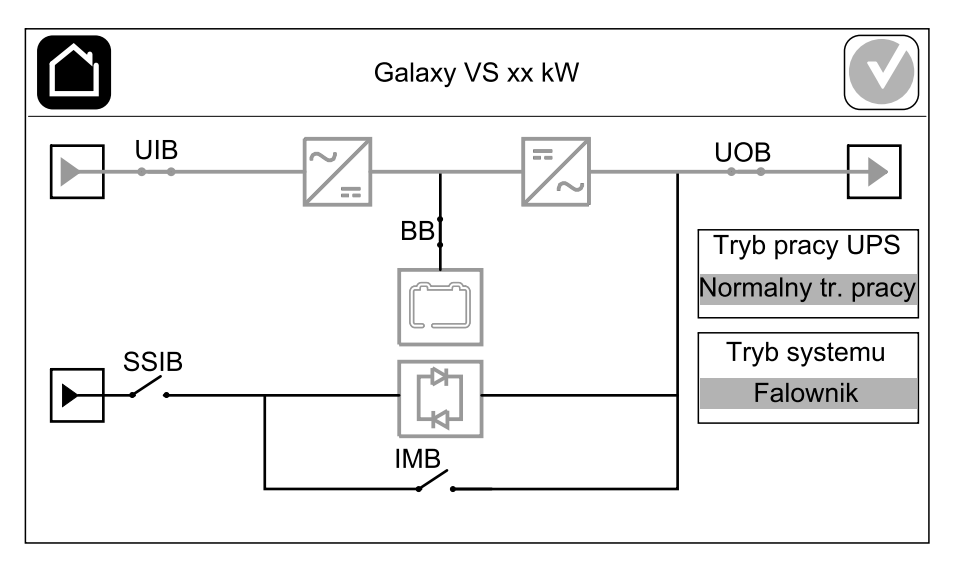

### Przykład uproszczonego układu równoległego 1+1 – Podwójne zasilanie

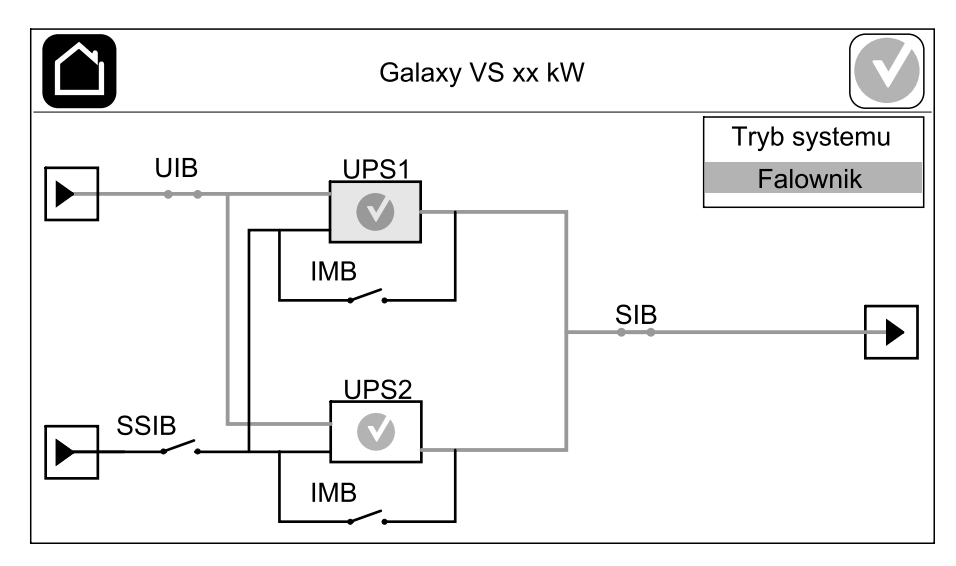

#### Przykład układu równoległego – Podwójne zasilanie

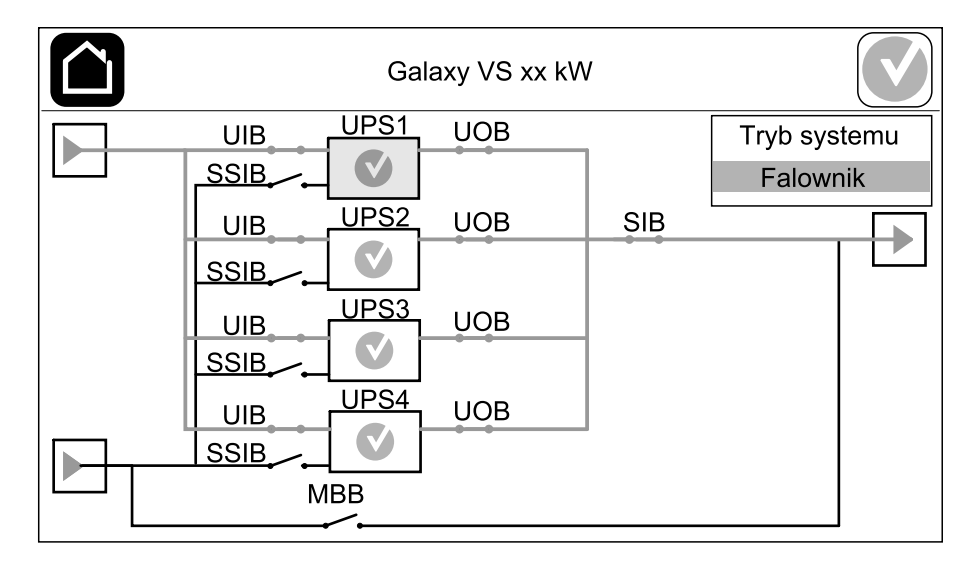

### Symbol statusu alarmu

Symbol statusu alarmu (szary na ilustracji) w prawym górnym rogu wyświetlacza zmienia się w zależności od statusu alarmu systemu UPS.

|   | Zielony: Brak alarmów w systemie UPS.                                                                                                |
|---|----------------------------------------------------------------------------------------------------|
| i | Niebieski: Obecny alarm informacyjny w systemie UPS.<br>Stuknij symbol statusu alarmu, aby otworzyć dziennik<br>aktywnych alarmów.   |
|   | Żółty: Alarmy ostrzegawcze obecne w systemie UPS. Stuknij<br>symbol statusu alarmu, aby otworzyć dziennik aktywnych<br>alarmów.      |
| × | Czerwony: Obecność krytycznych alarmów w systemie UPS.<br>Stuknij symbol statusu alarmu, aby otworzyć dziennik<br>aktywnych alarmów. |

### Struktura menu

- Status
  - Wejście
  - Wyjście
  - Obejście
  - Bateria
  - Temperatura
  - Równoległy<sup>1</sup>
- Dzienniki
  - Sterowanie<sup>2</sup>
    - Tryb pracy
    - Falownik
    - Ładowarka
    - Sekwen. nadzorowane
- Konfiguracja<sup>2</sup>
  - Zasilacz UPS
  - Wyjście
  - Bateria
  - Wysoka wydajność
  - Wyłączniki
  - Styki i przekaźniki
  - Sieć
  - Modbus
  - Przypomnienie
  - Informacje ogólne
  - Zapisz/przywróć
  - Zaktualizuj status
  - Wyłączanie obciążeń
- Serwis
  - Brzęczyk
  - Diody LED statusu
  - Kontrolka wyłącznika
  - Bateria<sup>2</sup>
  - Kalibracja czasu pracy<sup>2</sup>
  - Wymiana baterii<sup>2</sup>
  - Raport UPS<sup>2</sup>
- Statystyki
- Informacje
- Wyloguj
- Przycisk flagi patrz Ustaw język wyświetlacza, strona 37.

Niektóre menu mogą zawierać więcej podmenu, niż opisano w tej instrukcji. Te podmenu mają szary kolor i są używane tylko przez firmę Schneider Electric, aby unikać niechcianego wpływu na obciążenie. Inne elementy menu mogą mieć szary kolor lub nie pojawić się, jeśli nie są odpowiednie dla danego systemu UPS lub nie zostały jeszcze dla niego wydane.

<sup>1.</sup> To menu jest dostępne tylko w układzie równoległym.

<sup>2.</sup> To menu wymaga dostępu administratora, by się zalogować.

# Sekcja kontrolna

UWAGA: Zdemontuj panel przedni, aby uzyskać dostęp do sekcji kontrolnej.

Widok sekcji kontrolnej z przodu

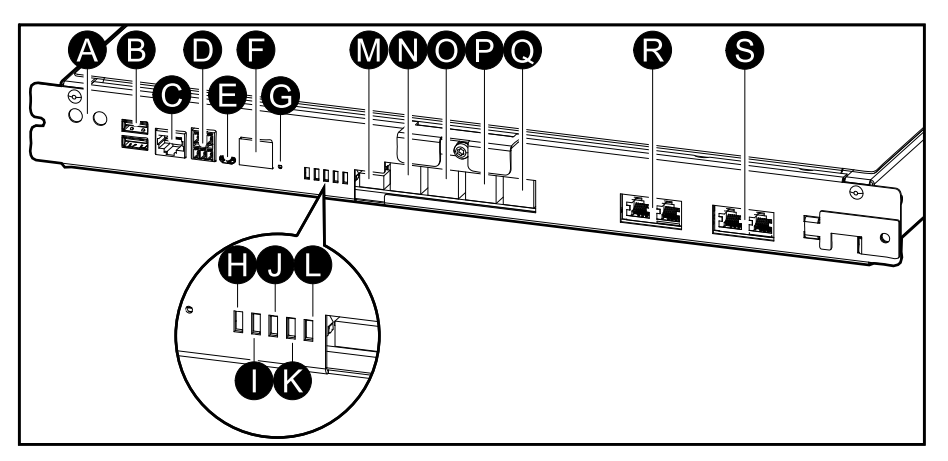

- A. Przyciski ON/OFF falownika.
- B. Porty USB<sup>3</sup>
- C. Uniwersalne we/wy3
- D. Port Modbus<sup>3</sup>
- E. Port Mikro-B USB<sup>3</sup>
- F. Port sieciowy<sup>3</sup>
- G. Przycisk Reset (Resetuj):3
- H. Dioda LED wejścia4
- I. Dioda LED Statusu falownika4
- J. Dioda LED Statusu wyjścia4
- K. Dioda LED Statusu obejścia4
- L. Dioda LED stanu baterii4
- M. Zasilanie wyświetlacza
- N. Port wyświetlacza
- O. Port serwisowy5
- P. Do przyszłego użytku
- Q. Do przyszłego użytku
- R. PBUS 16
- S. PBUS 26

<sup>3.</sup> Wbudowanej karty sieciowej.

<sup>4.</sup> Patrz Zapalanie diod LED stanu według trybu pracy zasilacza UPS, strona 64.

<sup>5.</sup> Port serwisowy może być używany wyłącznie przez inżyniera serwisowego Schneider Electric posiadającego zatwierdzone narzędzia Schneider Electric w celu skonfigurowania jednostki, pobierania dzienników i uaktualniania oprogramowania sprzętowego. Portu serwisowego nie można używać do żadnych innych celów. Port serwisowy jest aktywny wyłącznie wtedy, gdy inżynier serwisowy znajduje się w fizycznej bliskości zasilacza UPS i ręcznie uaktywni połączenie. Nie podłączaj do sieci. Połączenie nie jest przeznaczone do operacji sieciowej i może uniemożliwiać działanie sieci.

<sup>6.</sup> Nie odłączaj podczas pracy zasilacza UPS. Nie podłączaj do sieci. Połączenie nie jest przeznaczone do operacji sieciowej i może uniemożliwiać działanie sieci.

## **Tryby pracy**

Zasilacz Galaxy UPS ma dwa różne poziomy trybów pracy:

- **Tryb pracy UPS**: Tryb pracy pojedynczego zasilacza UPS. Patrz Tryby pracy UPS, strona 13.
- **Tryb systemu**: Tryb pracy całego systemu UPS zasilającego obciążenie. Patrz Tryby systemu, strona 16.

## **Tryby pracy UPS**

### **Tryb eConversion**

Tryb eConversion oferuje połączenie maksymalnej ochrony i najwyższej wydajności, co pozwala trzykrotnie ograniczyć ilość energii elektrycznej pobieranej przez zasilacz UPS w porównaniu z trybem podwójnej konwersji. Tryb eConversion jest zalecanym trybem pracy i jest domyślnie włączony. Można go wyłączyć w menu wyświetlacza. Tryb eConversion można włączyć na stałe lub skonfigurować harmonogram działania w menu wyświetlacza.

W trybie eConversion zasilacz UPS dostarcza aktywną część obciążenia poprzez obejście statyczne tak długo, jak główne źródło zasilania pozostaje w zakresie tolerancji. Falownik jest włączony równolegle, aby wejściowy współczynnik mocy zasilacza UPS był utrzymywany na poziomie jedności, niezależnie od poziomu obciążenia, ponieważ bierna część obciążenia jest znacznie zmniejszona w prądzie wejściowym zasilacza UPS. W razie przerwy w dostawie z głównego źródła zasilania, falownik utrzymuje napięcie wyjściowe, aby umożliwić bezprzerwowe przejście z trybu eConversion do trybu podwójnej konwersji Podczas pracy w trybie eConversion baterie są ładowane oraz dostępna jest kompensacja harmonicznych.

Trybu eConversion można używać w zasilaczu UPS Galaxy VS w następujących warunkach:

- Obciążenie zasilacza UPS wynosi minimum 5%.
- Wahania napięcia wynoszą ≤10% w stosunku do napięcia znamionowego (ustawienie można regulować od 3% do 10%).
- THDU wynosi ≤5%.

Jeśli te warunki nie zostaną spełnione, zasilacz UPS przejdzie w tryb podwójnej konwersji. Wróci do trybu eConversion, gdy warunki zostaną ponownie spełnione.

**UWAGA:** Po dokonaniu zmian w ustawieniach trybu eConversion w jednym z zasilaczy pracujących w układzie równoległym, ustawienia zostaną zmienione we wszystkich zasilaczach UPS pracujących w tym układzie.

**UWAGA:** Jeśli podczas pracy z generatora występują zmiany w częstotliwości (zwykle wskutek spadku mocy), zaleca się konfigurację styku wejściowego w celu wyłączenia trybu wysokiej wydajności podczas używania generatora.

**UWAGA:** Jeśli wymagana jest synchronizacja zewnętrzna, generalnie zaleca się wyłączenie trybu eConversion.

### Podwójna konwersja (normalny tryb pracy)

Zasilacz UPS dostarcza stabilizowanego zasilania do obciążenia. Tryb podwójnej konwersji trwale tworzy idealną sinusoidę na wyjściu systemu, ale ten tryb pracy zużywa też więcej energii.

### Praca bateryjna

W przypadku awarii głównego źródła zasilania zasilacz UPS przechodzi w tryb pracy bateryjnej i dostarcza stabilizowane zasilanie ze źródła DC do obciążenia.

### Żądane obejście statyczne

Po wybraniu polecenia na wyświetlaczu zasilacz UPS może przejść w żądany tryb obejścia statycznego. Podczas żądanej pracy w trybie obejścia statycznego obciążenie jest zasilane ze źródła obejścia. Jeżeli wykryte zostanie uszkodzenie, zasilacz UPS przejdzie w tryb podwójnej konwersji (normalny tryb pracy) lub w wymuszony tryb obejścia statycznego. Jeśli podczas pracy w żądanym trybie obejścia statycznego wystąpi przerwa w zasilaniu z sieci elektrycznej/zasilającej, zasilacz UPS przejdzie na tryb pracy bateryjnej.

### Wymuszone obejście statyczne

Zasilacz UPS pracuje w trybie wymuszonego obejścia statycznego po wybraniu polecenia w zasilaczu UPS lub naciśnięciu przez użytkownika przycisku OFF falownika w zasilaczu UPS. Podczas wymuszonej pracy w trybie obejścia statycznego obciążenie jest zasilane ze źródła obejścia.

**UWAGA:** Baterie nie są dostępne jako alternatywne źródło zasilania, gdy system jest w trybie wymuszonego obejścia statycznego.

### Wewnętrzna praca w trybie obejścia serwisowego poprzez wewnętrzny wyłącznik serwisowy IMB

Gdy wewnętrzny wyłącznik serwisowy IMB jest zamknięty, zasilacz UPS przechodzi w trym pracy z obejściem serwisowym. Zasilanie obciążenia jest dostarczane bezpośrednio ze źródła obejścia. Konserwację i wymianę można przeprowadzać na modułach zasilania, module przełącznika obejścia statycznego i skrzynce kontrolnej podczas pracy w trybie wewnętrznego obejścia serwisowego poprzez wewnętrzny wyłącznik obejścia serwisowego IMB. Wewnętrznego wyłącznika obejścia serwisowego IMB można używać tylko w pojedynczych systemach i uproszczonych układach równoległych 1+1 bez zewnętrznego wyłącznika obejścia serwisowego.

**UWAGA:** Baterie nie są dostępne jako alternatywne źródło zasilania, gdy zasilacz UPS jest w trybie wewnętrznego obejścia serwisowego.

# Tryb zewnętrznego obejścia serwisowego poprzez wyłącznik obejścia serwisowego (MBB).

Gdy wyłącznik obejścia serwisowego (MBB) jest zamknięty w panelu/szafie zewnętrznego obejścia serwisowego lub rozdzielnicy innej firmy, system UPS przechodzi w tryb obejścia serwisowego. Zasilanie obciążenia jest dostarczane bezpośrednio ze źródła obejścia. Konserwację i wymianę można wykonywać na całym zasilaczu UPS podczas pracy w trybie zewnętrznego obejścia serwisowego poprzez wyłącznik obejścia serwisowego MBB.

**UWAGA:** Baterie nie są dostępne jako alternatywne źródło zasilania, gdy zasilacz UPS jest w trybie zewnętrznego obejścia serwisowego.

### Tryb pracy obejścia statycznego w stanie czuwania

Tryb pracy obejścia statycznego w stanie czuwania jest dostępny dla UPS pracującego w systemie równoległym. Zasilacz UPS przechodzi w tryb pracy obejścia statycznego w stanie czuwania, gdy nie może przejść w tryb wymuszonego obejścia statycznego, a pozostałe jednostki w układzie równoległym są w stanie utrzymywać obciążenie. W tym trybie wyjście danego zasilacza UPS jest rozłączone. UPS automatycznie przejdzie w preferowany tryb pracy, gdy będzie to możliwe.

**UWAGA:** Jeżeli pozostałe zasilacze UPS nie są w stanie utrzymywać obciążenia, układ równoległy przejdzie w tryb wymuszonego obejścia statycznego. Zasilacz UPS pracujący w trybie obejścia statycznego przejdzie wówczas w tryb wymuszonego obejścia statycznego.

### Tryb testu baterii

Zasilacz UPS pracuje w trybie testu baterii, jeśli jest przeprowadzany auto-test baterii lub kalibracja czasu pracy.

**UWAGA:** Test baterii zostanie przerwany, jeśli wystąpi przerwa w zasilaniu z głównego źródła zasilania lub alarm krytyczny. Zasilacz UPS wróci do normalnego trybu pracy po odzyskaniu zasilania z głównego źródła zasilania.

## Tryb EKO

W trybie EKO zasilacz UPS używa żądanego obejścia statycznego do zasilania obciążenia dopóki parametry zasilania nie przekroczą zakresów tolerancji. Jeżeli wykryte zostanie uszkodzenie (napięcie obejścia jest poza zakresem tolerancji, napięcie wyjściowe poza zakresem tolerancji, przerwa w zasilaniu itp.), zasilacz UPS przejdzie w tryb podwójnej konwersji (normalny tryb pracy) lub tryb wymuszonego obejścia statycznego. W zależności od warunków przejścia może wystąpić minimalna przerwa w dostarczaniu obciążenia (do 10 ms). Baterie są ładowane podczas pracy zasilacza UPS w trybie EKO. Główna zaleta trybu EKO polega na zmniejszeniu zużycia energii elektrycznej w porównaniu z trybem podwójnej konwersji.

**UWAGA:** Po dokonaniu zmian ustawień trybu EKO w zasilaczu UPS połączonym równolegle, zmiany zostaną wprowadzone we wszystkich zasilaczach UPS z tego układu.

### Tryb WYŁ.

Zasilacz UPS nie zasila obciążenia. Baterie są naładowane, a wyświetlacz jest włączony.

### Tryby systemu

Tryb systemu wskazuje status wyjścia całego systemu UPS, w tym pobliskiej rozdzielnicy, oraz wskazuje, z którego źródła dostarczane jest obciążenie.

### **Tryb eConversion**

Tryb eConversion oferuje połączenie maksymalnej ochrony i najwyższej wydajności, co pozwala trzykrotnie ograniczyć ilość energii elektrycznej pobieranej przez zasilacz UPS w porównaniu z trybem podwójnej konwersji. Tryb eConversion jest zalecanym trybem pracy i jest domyślnie włączony. Można go wyłączyć w menu wyświetlacza. Tryb eConversion można włączyć na stałe lub skonfigurować harmonogram działania w menu wyświetlacza.

W trybie eConversion system UPS dostarcza aktywną część obciążenia poprzez obejście statyczne tak długo, jak główne źródło zasilania pozostaje w zakresie tolerancji. Falownik jest włączony równolegle, aby wejściowy współczynnik mocy systemu UPS był utrzymywany na poziomie jedności, niezależnie od poziomu obciążenia, ponieważ bierna część obciążenia jest znacznie zmniejszona w prądzie wejściowym systemu UPS. W razie przerwy w dostawie z głównego źródła zasilania, falownik utrzymuje napięcie wyjściowe, aby umożliwić bezprzerwowe przejście z trybu eConversion do trybu podwójnej konwersji Podczas pracy w trybie eConversion baterie są ładowane oraz dostępna jest kompensacja harmonicznych.

Trybu eConversion można używać w systemie UPS Galaxy VS w następujących warunkach:

- Obciążenie w układzie równoległym wynos co najmniej 5%.
- Wahania napięcia wynoszą ≤10% w stosunku do napięcia znamionowego (ustawienie można regulować od 3% do 10%).
- THDU wynosi ≤5%.

Jeśli te warunki nie zostaną spełnione, system UPS przejdzie w tryb podwójnej konwersji. Wróci do trybu eConversion, gdy warunki zostaną ponownie spełnione.

**UWAGA:** Po dokonaniu zmian w ustawieniach trybu eConversion w jednym z zasilaczy pracujących w układzie równoległym, ustawienia zostaną zmienione we wszystkich zasilaczach UPS pracujących w tym układzie.

**UWAGA:** Jeśli podczas pracy z generatora występują zmiany w częstotliwości (zwykle wskutek spadku mocy), zaleca się konfigurację styku wejściowego w celu wyłączenia trybu wysokiej wydajności podczas używania generatora.

**UWAGA:** Jeśli wymagana jest synchronizacja zewnętrzna, generalnie zaleca się wyłączenie trybu eConversion.

### Praca falownikowa

W trybie pracy falownika obciążenie jest dostarczane przez falowniki. Zasilacz UPS może pracować w trybie podwójnej konwersji (normalny tryb pracy) lub w trybie baterii, gdy tryb pracy systemu UPS to tryb pracy falownika.

### Żądane obejście statyczne

Gdy system UPS wykonuje żądaną pracę w trybie obejścia, obciążenie jest zasilane ze źródła obejścia. Jeżeli zostanie wykryte uszkodzenie, system UPS przejdzie w tryb pracy falownika lub w wymuszony tryb pracy obejścia statycznego.

### Wymuszone obejście statyczne

System UPS pracuje w trybie wymuszonego obejścia statycznego po wybraniu polecenia w systemie UPS lub naciśnięciu przez użytkownika przycisku OFF falownika na zasilaczu UPS. Podczas pracy w trybie wymuszonego obejścia statycznego obciążenie jest zasilane bezpośrednio ze źródła obejścia.

**UWAGA:** Baterie nie są dostępne jako alternatywne źródło zasilania, gdy system UPS jest w trybie wymuszonego obejścia statycznego.

### Tryb pracy z obejściem serwisowym

Podczas konserwacji obciążenie jest zasilane bezpośrednio ze źródła obejścia za pośrednictwem wyłącznika obejścia serwisowego MBB.

**UWAGA:** Baterie nie są dostępne jako alternatywne źródło zasilania, gdy system jest w trybie pracy z obejściem serwisowym.

### Tryb EKO

W trybie EKO system UPS używa żądanego obejścia statycznego do zasilania obciążenia dopóki parametry zasilania nie przekroczą zakresów tolerancji. Jeżeli wykryte zostanie uszkodzenie (napięcie obejścia jest poza zakresem tolerancji, napięcie wyjściowe poza zakresem tolerancji, przerwa w zasilaniu itp.), system UPS przejdzie w tryb podwójnej konwersji (normalny tryb pracy) lub tryb wymuszonego obejścia statycznego. W zależności od warunków przejścia może wystąpić minimalna przerwa w zasilaniu (do 10 ms). Baterie są ładowane podczas pracy systemu UPS w trybie EKO. Główna zaleta trybu EKO polega na zmniejszeniu zużycia energii elektrycznej w porównaniu z trybem podwójnej konwersji.

**UWAGA:** Po dokonaniu zmian ustawień trybu EKO w zasilaczu UPS połączonym równolegle, zmiany zostaną wprowadzone we wszystkich zasilaczach UPS z tego układu.

### Tryb WYŁ.

System UPS nie zasila obciążenia. Baterie są naładowane, a wyświetlacz jest włączony.

# Konfiguracja

## Konfiguracja wejścia UPS

UWAGA: Ta konfiguracja jest niezbędna do prawidłowej pracy zasilacza UPS.

- 1. Wciśnij przyciski Konfiguracja > UPS.
  - a. Ustaw opcję **Konfiguracja sieci zasilającej** na **Pojedyncze zasilanie** lub **Podwójne zasilanie**.
  - b. Wybierz opcję Autom. uruchamianie falownika, jeśli chcesz włączyć tę funkcję. Jeśli włączono opcję Autom. uruchamianie falownika, falownik uruchomi się automatycznie, gdy napięcie wejściowe wróci po wyłączeniu z powodu wyczerpanej baterii.

## **A A NIEBEZPIECZEŃSTWO**

RYZYKO PORAŻENIA PRĄDEM, WYSTĄPIENIA WYBUCHU LUB ŁUKU ELEKTRYCZNEGO

Zawsze poprawnie wykonaj procedurę kontroli niebezpiecznej energii przed rozpoczęciem pracy przy zasilaczu UPS. Zasilacz UPS z włączoną opcją automatycznego uruchamiania automatycznie zresetuje się po przywróceniu zasilania z sieci.

Nieprzestrzeganie tych instrukcji skutkuje poważnymi obrażeniami ciała lub śmiercią.

c. Przestaw opcję Transformator obecny na Transformator nieobecny, Transformator wejściowy lub Transformator wyjściowy.

| Konfiguracja UPS               | S                       |       |
|--------------------------------|-------------------------|-------|
| Konfiguracja sieci zasilającej | Pojedyncze zasilanie    |       |
|                                | Podwójne zasilanie      |       |
| Autom. uruchamianie falownika  | $\mathbf{V}$            |       |
| Transformator obecny           | Transformator nieobecny |       |
|                                |                         |       |
|                                | OK Ar                   | nuluj |

2. Wciśnij przycisk **OK**, aby zapisać ustawienia.

## Konfiguracja Wyjścia

UWAGA: Ta konfiguracja jest niezbędna do prawidłowej pracy zasilacza UPS.

- 1. Wciśnij przyciski Konfiguracja > Wyjście.
  - a. Ustaw Napięcie AC f-f na 200 VAC, 208 VAC, 220 VAC, 380 VAC, 400 VAC, 415 VAC, lub 480 VAC, w zależności od konfiguracji. (Nie wszystkie napięcia są dostępne we wszystkich regionach.)
  - b. Ustaw Częstotliwość na 50 Hz ±1.0, 50 Hz ±3.0, 50 Hz ±10.0, 60 Hz ±1.0, 60 Hz ±3.0 lub 60 Hz ±10.0, w zależności od konfiguracji.
  - c. Wciśnij przycisk **OK**, by zapisać ustawienia i wciśnij symbol strzałki, by przejść do następnej strony.

| ٢ | Konfigu  | racja Wyjśc | cie |               |               |
|---|----------|-------------|-----|---------------|---------------|
|   | Napięc   | ie AC f-f   |     | Często        | otliwość      |
|   | 200VAC   | © 380VAC    |     | ◯50Hz +/-1.0  | ◯60Hz +/-1.0  |
|   | © 208VAC | ◎400VAC     |     | ◯50Hz +/-3.0  | ©60Hz +/-3.0  |
|   | © 220VAC | ◎415VAC     |     | ◯50Hz +/-10.0 | ©60Hz +/-10.0 |
|   |          | ◎480VAC     |     |               |               |
|   |          |             |     |               |               |
|   |          |             |     |               |               |
|   |          | E           | )   |               | K Anuluj      |

- d. Ustaw **Tolerancję obejścia i wyjścia (%)**. Zakres tolerancji obejścia i wyjścia wynosi od +3% do +10%, wartość domyślna to +10%.
- e. Ustaw **Kompensację napięcia (%)**. Napięcie wyjściowe zasilacza UPS można regulować do ±3%, aby skompensować różne długości kabli.
- f. Ustaw **Próg przeciążenia (%)**. Zakres przeciążenia wynosi od 0% do 100%, domyślna wartość to 75%.
- g. Skonfiguruj Kompensację napięcia (%) transformatora. Zakres kompensacji napięcia transformatora wynosi 0% do 3%, domyślna wartość to 0%. Szczegółowe informacje można znaleźć w sekcji Kompensacja napięcia (%) transformatora, strona 20, a konfigurację obecnego transformatora obejścia w sekcji Konfiguracja wejścia UPS, strona 18.
- h. Wciśnij przycisk OK, aby zapisać ustawienia.

| Konfiguracja Wyjście                              |        |
|---------------------------------------------------|--------|
|                                                   |        |
| Tolerancja obejścia i wyjścia (%) xx              |        |
| Kompensacja napięcia (%) xx                       |        |
| Próg przeciążenia (%) xx                          |        |
| Kompensacja napięcia (%) transformatora 🛛 🛛 🗙 🛛 🗙 |        |
|                                                   |        |
| € 2/2 € ОК                                        | Anuluj |

### Kompensacja napięcia (%) transformatora

Można skompensować napięcie wyjściowe transformatora i zrównoważyć spadek napięcia wyjściowego (0-3%).

- 1. Odłącz obciążenie od zasilacza UPS.
- Zmierz napięcie po stronie wtórnej transformatora przy obciążeniu 0% i ręcznie wyreguluj napięcie wyjściowe od strony zasilacza UPS za pomocą ustawienia Kompensacja napięcia (%) w celu kompensacji napięcia, jeśli występuje.
- 3. Podłącz obciążenie do zasilacza UPS.
- 4. Ponownie zmierz napięcie po stronie wtórnej transformatora przy obciążeniu X% i dostosuj napięcie wyjściowe zasilacza UPS za pomocą ustawienia Kompensacja napięcia (%) transformatora, aby skompensować spadek napięcia w transformatorze.

Kompensacja napięcia transformatora wymagana przy określonym obciążeniu jest używana do automatycznej liniowej regulacji napięcia wyjściowego w zasilaczu UPS zgodnie z procentowym obciążeniem wyjściowym.

## Konfiguracja zestawu akumulatorów

## **A A NIEBEZPIECZEŃSTWO**

#### RYZYKO PORAŻENIA PRĄDEM, WYSTĄPIENIA WYBUCHU LUB ŁUKU ELEKTRYCZNEGO

Ustawienia baterii powinien wprowadzać wykwalifikowany personel dysponujący wiedzą na temat ich konfiguracji oraz znajomością środków ostrożności.

Nieprzestrzeganie tych instrukcji skutkuje poważnymi obrażeniami ciała lub śmiercią.

- 1. Wciśnij przyciski Konfiguracja > Bateria.
- 2. Wybierz typ urządzenia bateryjnego:
  - a. Wybierz opcję **Standardowe**, jeśli masz standardowe urządzenie bateryjne Galaxy VS i wybierz numer referencyjny dla posiadanej konfiguracji bateryjnej z listy rozwijanej.
  - b. Wybierz opcję **Modułowe**, jeśli masz modułowe urządzenie bateryjne Galaxy VS.
  - c. Wybierz opcję **Niestandardowe**, jeśli masz niestandardowe urządzenie bateryjne.

| Konfiguracja      | Bateria |                      |     |
|-------------------|---------|----------------------|-----|
|                   | Bateria |                      |     |
| Norma             |         | O Niestandardowe     |     |
| GVSXXXXX          |         | Ustawienia ogólne    |     |
| O Modułowe        |         | Określone ustawienia |     |
| Ustawienia ogólne | 9       | OK Anu               | luj |

3. Dotknij opcji Ustawienia ogólne i skonfiguruj następujące parametry:

**UWAGA:** Naciśnij przycisk **OK** na każdej stronie, aby zapisać ustawienia i naciśnij symbol strzałki, aby przejść do następnej strony. Dla modułowych urządzeń bateryjnych dostępne są tylko trzy pierwsze ustawienia.

| Liczba szaf bateryjnych podłączonych do<br>wyłącznika baterii/Liczba modułowych szaf<br>bateryjnych | Skonfiguruj liczbę szaf bateryjnych podłączonych do<br>każdego wyłącznika baterii/Skonfiguruj liczbę<br>modułowych szaf bateryjnych podłączonych do<br>zasilacza UPS.                                                                                                    |
|----------------------------------------------------------------------------------------------------|----------------------------------------------------------------------------------------------------|
| Ostrzeż. O krótkim cz. pracy (s)                                                                    | Skonfiguruj próg pozostałego czasu pracy w<br>sekundach, po osiągnięciu którego włączy się<br>ostrzeżenie o krótkim czasie pracy.                                                                                                    |
| Moc ładowarki (%)                                                                                   | Skonfiguruj maksymalną moc ładowarki w procentach mocy znamionowej zasilacza UPS.                                                                                                    |
| Minimalny próg (°C)                                                                                 | Skonfiguruj minimalną dopuszczalną temperaturę<br>baterii w stopniach Celsjusza lub Fahrenheita.<br>Temperatury poniżej tego progu aktywują alarm.                                                                                                    |
| Maksymalny próg (°C)                                                                                | Skonfiguruj maksymalną dopuszczalną temperaturę<br>baterii w stopniach Celsjusza lub Fahrenheita.<br>Temperatury powyżej tego progu aktywują alarm.                                                                                                    |
| Tryb automatycznego szybkiego ładowania                                                             | Wybierz, aby włączyć automatyczny tryb ładowarki.<br>Ta funkcja automatycznie przełączy ładowarkę w tryb<br>szybkiego ładowania, jeśli system używał trybu pracy<br>bateryjnej.                                                                                                    |
| Tryb ładowania cyklicznego                                                                          | Wybierz, aby włączyć tryb ładowania cyklicznego.<br>Podczas ładowania cyklicznego system przełącza się<br>między okresem ładowania konserwacyjnego i<br>odpoczynku. Ta funkcja utrzymuje stan naładowania<br>baterii bez ich obciążania, przeprowadzając<br>permanentne ładowanie konserwacyjne. |
| Częstotliwość testów co                                                                             | Określ, jak często zasilacz UPS powinien<br>przeprowadzać test baterii.                                                                                                    |
| Dzień testu                                                                                         | Skonfiguruj dzień tygodnia, w którym ma zostać przeprowadzony test baterii.                                                                                                    |
| Godz. testu (hh:mm)                                                                                 | Skonfiguruj godzinę, o której ma zostać uruchomiony test baterii.                                                                                                    |

4. **Tylko dla niestandardowego urządzenia bateryjnego**: Dotknij opcji **Określone ustawienia** i skonfiguruj następujące parametry:

**UWAGA:** Naciśnij przycisk **OK** na każdej stronie, aby zapisać ustawienia i naciśnij symbol strzałki, aby przejść do następnej strony.

| Typ baterii                                                       | Wybierz typ baterii.                                                                                                    |
|-------------------------------------------------------------------|----------------------------------------------------------------------------------------------------|
| Punkt środk. baterii podłącz.                                     | Wybierz, jeśli punkt środkowy baterii jest podłączony.                                                                                                    |
| Wył. monitor. temp.                                               | Wybierz, aby wyłączyć monitorowanie temperatury baterii.                                                                                                    |
| Pojemność baterii na blok (Ah)                                    | Skonfiguruj pojemność baterii na blok bateryjny w<br>amperogodzinach, dla każdego akumulatora<br>podłączonego do każdego wyłącznika baterii.                                                                                                    |
| Liczba równoległych szeregów baterii                              | Skonfiguruj liczbę szeregów baterii podłączonych<br>równolegle dla zespołu baterii podłączonego do<br>każdego wyłącznika baterii.                                                                                                    |
| Liczba bloków bateryjnych w szeregu                               | Skonfiguruj liczbę bloków bateryjnych w każdym szeregu baterii.                                                                                                    |
| Liczba ogniw baterii w bloku                                      | Skonfiguruj liczbę komórek bateryjnych w bloku bateryjnym.                                                                                                    |
| Napięcie DC na ogniwo baterii (V)                                 | Skonfiguruj napięcie według komórki bateryjnej dla<br>ładowania <b>konserwacyjnego</b> .<br>Ładowanie konserwacyjne to podstawowa funkcja<br>ładowania dostępna dla wszystkich typów baterii i<br>automatycznie uruchamiana przed ładowarkę.                                                                                                    |
|                                                                   | Skonfiguruj napięcie według komórki bateryjnej dla<br>ładowania <b>szybkiego</b> .<br>Metoda ta umożliwia szybkie naładowanie<br>rozładowanej baterii.                                                                                                    |
|                                                                   | Skonfiguruj napięcie według komórki bateryjnej dla<br>ładowania <b>wyrównawczego</b> .<br>Ładowanie wyrównawcze jest używane do<br>wyrównywania otwartych komórek bateryjnych. Ta<br>metoda ładowania jest dostępna przy użyciu<br>najwyższego możliwego poziomu napięcia ładowania.<br>Gdy przeprowadzane jest ładowanie wyrównawcze,<br>woda wyparowuje z otwartych komórek bateryjnych, i<br>należy ją wymienić po zakończeniu ładowania. |
| Czas ładowania (s)                                                | Skonfiguruj czas ładowania <b>szybkiego</b> i <b>wyrównawczego</b> w sekundach.                                                                                                    |
| Napięcie na ogniwo baterii (V), przy którym<br>nastąpi wyłączenie | Skonfiguruj poziom napięcia na komórkę bateryjną,<br>przy którym bateria ma zostać wyłączona.                                                                                                    |
| Temperatura znamionowa (°C)/Temperatura<br>znamionowa (°F)        | Skonfiguruj temperaturę znamionową w stopniach<br>Celsjusza lub Fahrenheita.                                                                                                    |
| Wart. prądu ładow.                                                | Skonfiguruj wartość prądu ładowania.                                                                                                    |
| Zezwól na szybk. ład.                                             | Wybierz, aby włączyć szybkie ładowanie baterii.<br>Metoda ta umożliwia szybkie naładowanie<br>rozładowanej baterii.                                                                                                    |

| Zezwól na głęb. rozład. bat.              | Wybierz, aby włączyć głębokie rozładowanie baterii,<br>gdy zasilacz UPS jest w trybie pracy bateryjnej. Ta<br>funkcja pozwala rozładować baterie do jeszcze<br>niższego poziomu napięcia, niż wynosi zalecana<br>wartość. Należy pamiętać, że może to spowodować<br>uszkodzenie baterii.                                                                                                    |
|-------------------------------------------|----------------------------------------------------------------------------------------------------|
| Zezwól na automatyczne odłączanie baterii | <ul> <li>Wybierz, aby włączyć automatyczne odłączanie<br/>baterii. Jeśli w zasilaczu UPS wyłączono wyjście i nie<br/>ma on możliwości naładowania baterii, ta funkcja<br/>wyzwoli wyłączniki baterii, aby uniknąć głębokiego<br/>rozładowania baterii po okresie:</li> <li>Dwóch tygodni.</li> <li>10 minut przy napięciu komórki baterii poniżej<br/>niskiego poziomu wyłączenia baterii.</li> </ul> |

## Konfiguracja Trybu wysokiej wydajności

- 1. Wciśnij przyciski Konfiguracja > Wysoka wydajność.
- 2. Wybierz opcję Tryb wysokiej wydajności: Wyłącz, Tryb EKO lub eConversion.

**UWAGA:** Skontaktuj się z firmą Schneider Electric, aby włączyć **Tryb EKO**.

- 3. Wybierz opcję Kompensator harmoniczny eConversion, jest dostępna.
- 4. Wybierz opcję Harmonogram wysokiej wydajności: Aktywne zg. z harmonog., Zawsze aktywne lub Zawsze nieaktywne.
  - a. W przypadku opcji **Aktywne zg. z harmonog.**, stuknij opcję **Harmonogram** i zaplanuj harmonogram zgodnie z potrzebami.

## Konfiguracja wyłączników

UWAGA: Ta konfiguracja jest niezbędna do prawidłowej pracy zasilacza UPS.

- 1. Wciśnij przyciski Konfiguracja > Bateria.
- 2. Wciśnij różne wyłączniki na schemacie układu, aby skonfigurować, które wyłączniki znajdują się w systemie UPS. Kwadrat z symbolem √ oznacza, że wyłącznik znajduje się w systemie UPS, pusty kwadrat oznacza, że nie ma takiego wyłącznika w systemie UPS. Kolor szary oznacza, że wyłącznik jest automatycznie skonfigurowany w systemie UPS.

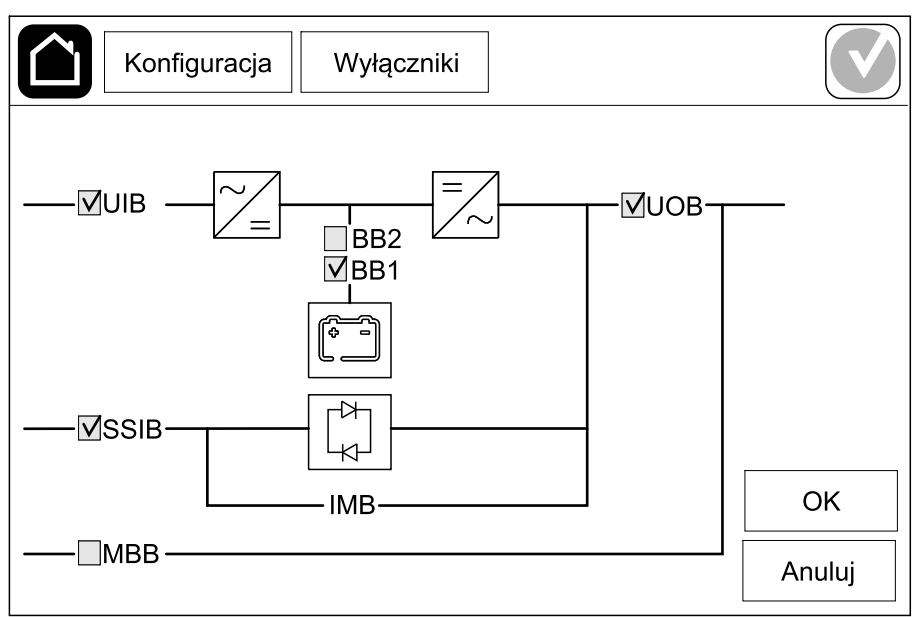

**UWAGA:** Zasilacz UPS może monitorować do dwóch wyłączników baterii w standardowym urządzeniu bateryjnym. Zasilacz UPS może monitorować do czterech wyłączników baterii w modułowym urządzeniu bateryjnym – zasilacz UPS konfiguruje to automatycznie. Schemat układu pokazuje tylko jeden wyłącznik baterii (BB), nawet jeśli podłączono więcej wyłączników baterii i skonfigurowano je w celu monitorowania. Jeśli jeden lub więcej monitorowanych wyłączników baterii jest w pozycji zamkniętej, BB będzie pokazany na schemacie układu jako zamknięty. Jeśli wszystkie monitorowane wyłączniki baterii są w pozycji zamkniętej, BB będzie pokazany na schemacie układu jako otwarty.

3. Wciśnij przycisk OK, aby zapisać ustawienia.

## Konfiguracja styków wejściowych

- 1. Wciśnij przyciski **Konfiguracja > Styki i przekaźniki** i zaznacz styk wejściowy, który chcesz skonfigurować.
- 2. Wybierz funkcję z listy rozwijanej dla wybranego styku wejściowego:

| Konfiguracja Sty            | vki i przekaźnik    | <u>ci</u> |        |
|-----------------------------|---------------------|-----------|--------|
| Styki                       | wejściowe 1         |           |        |
| UPS jest zasilany z gene    | ratora              |           | ▼      |
|                             |                     |           |        |
| Moc ładowaniabaterii        | 0%                  | ◎ 10%     | ◎ 25%  |
| pouczas zasilarila z genera | <sup>ra</sup> • 50% | ◎ 75%     | ◎ 100% |
|                             |                     |           |        |
|                             |                     | OK        | Anuluj |

| <b>Brak</b> : Nie przypisano żadnego działania do styku wejściowego.                                                                                                    | UPS jest zasilany z generatora: Wejście informujące<br>o tym, że zasilacz UPS jest zasilany z generatora.<br>Gdy zasilacz UPS jest zasilany z generatora należy<br>także wybrać redukcję w prądzie ładowania baterii.<br>Ustaw opcję Moc ładowania baterii podczas<br>zasilania z generatora na 0% (brak zasilania baterii),<br>10%, 25%, 50%, 75% lub 100% (pełne ładowanie<br>baterii). Moc ładowania baterii podczas zasilania z<br>generatora można wybrać tylko dla tej funkcji. |
|----------------------------------------------------------------------------------------------------|----------------------------------------------------------------------------------------------------|
| <b>Awaria uziemienia</b> : Wejście informujące o awarii<br>uziemienia.                                                                                                    | Wentylacja w pomieszczeniu baterii nie działa:<br>Wejście informujące o braku działania wentylacji<br>pomieszczenia baterii. Gdy to wejście stanie się<br>aktywne, ładowarka baterii zostanie wyłączona.                                                                                                    |
| Zdefiniowane przez użytkownika 1: Wejście ogólnego przeznaczenia.                                                                                                    | <b>Zewn. monitoring baterii wykrył awarię</b> : Wejście<br>informujące o wykryciu błędu przez zewnętrzny<br>monitoring baterii. Gdy wejście będzie aktywne,<br>zasilacz UPS włączy alarm (bez innych działań).                                                                                                    |
| Zdefiniowane przez użytkownika 2: Wejście ogólnego przeznaczenia.                                                                                                    | <b>Tryb wysokiej wydajności wyłączony</b> : Jeśli wejście<br>jest włączone, zasilacz UPS nie może wejść w tryb<br>wysokiej wydajności (tryb EKO i eConversion) lub<br>wyjdzie z aktywnego trybu wysokiej wydajności.                                                                                                    |
| Monitoring zew. magaz. energii zarejestrował<br>drobną awarię: Wejście informujące o tym, że system<br>monitorowania zewnętrznego magazynu energii<br>wykrył drobną awarię.   | <b>Sygnał zewnętrzny wyłączający ładowarkę</b> : Jeśli to wejście jest aktywne, zasilacz WYŁĄCZY sygnał pochodzący od urządzeń zewnętrznych, np. zewnętrznego magazynu energii.                                                                                                    |
| Monitoring zew. magaz. energii zarejestrował<br>poważną awarię: Wejście informujące o tym, że<br>system monitorowania zewnętrznego magazynu<br>energii wykrył poważną awarię. | <b>Temperatura transformatora jest za wysoka</b> :<br>Wejście informujące o alarmie wysokiej temperatury<br>transformatora.                                                                                                    |

3. Wciśnij przycisk OK, aby zapisać ustawienia.

## Konfiguracja przekaźników wyjściowych

- Wciśnij przyciski Konfiguracja > Styki i przekaźniki i zaznacz przekaźnik wyjściowy, który chcesz skonfigurować.
- 2. Ustaw Opóźnienie (s).
- 3. Wybierz odpowiednią opcję, aby włączyć (domyślnie wyłączony) **Tryb** kontroli pod napięciem.

Gdy **Tryb kontroli pod napięciem** jest włączony, przekaźnik wyjściowy jest aktywny. Przekaźnik wyłączy się, jeśli wystąpią zdarzenia przypisane do przekaźnika wyjściowego (normalnie aktywny).

Gdy **Tryb kontroli pod napięciem** jest wyłączony, przekaźnik wyjściowy jest nieaktywny. Przekaźnik włączy się, jeśli wystąpią zdarzenia przypisane do przekaźnika wyjściowego (normalnie nieaktywny).

**Tryb kontroli pod napięciem** musi być indywidualnie włączony dla każdego przekaźnika wyjściowego i umożliwia wykrycie, czy przekaźnik wyjściowy nie działa:

- W przypadku utraty zasilania przekaźników wyjściowych zdarzenia przypisane do wszystkich przekaźników wyjściowych zostaną oznaczone jako obecne.
- Jeśli pojedynczy przekaźnik wyjściowy przestał działać, zdarzenia przypisane do pojedynczego przekaźnika wyjściowego zostaną oznaczone jako obecne.
- Wybierz zdarzenia, które chcesz przypisać do przekaźnika wyjściowego. Wciśnij przycisk OK na każdej stronie, by zapisać ustawienia i stuknij symbol strzałki, by przejść do następnej strony.

| Konfiguracja Styki i przekaźniki                                                                                                    |
|----------------------------------------------------------------------------------------------------|
| Przekaźnik wyjśc. 1<br>Opóźnienie (s) 11 🗸 Tryb kontr. pod napięciem                                                                 |
| <ul> <li>Alarm zbiorczy zasilacza UPS</li> <li>Alarm informacyjny zasilacza UPS</li> <li>Alarm ostrzegawczy zasilacza UPS</li> </ul> |
| OK Anuluj                                                                                                    |

# **UWAGA:** Możliwe jest przypisanie kilku funkcji do tego samego przekaźnika wyjściowego.

| Alarm zbiorczy zasilacza UPS: Aktywacja wyjścia<br>następuje po pojawieniu się dowolnego alarmu<br>zasilacza UPS.                                                                        | <b>Tryb serwisowy zasilacza UPS</b> : Aktywacja wyjścia<br>następuje po otwarciu wyłącznika wyjściowego układu<br>(UOB), co powoduje przejście zasilacza UPS do trybu<br>serwisowego. Zasilacz UPS nie zasila obciążenia. |
|----------------------------------------------------------------------------------------------------|----------------------------------------------------------------------------------------------------|
| Alarm informacyjny zasilacza UPS: Aktywacja<br>wyjścia następuje po pojawieniu się alarmu<br>informacyjnego w systemie UPS.                                                              | <b>Uszkodzenie zewnętrzne</b> : Wyjście jest wyzwalane, gdy UPS wykrywa uszkodzenie zewnętrzne.                                                                                                    |
| Alarm ostrzegawczy zasilacza UPS: Aktywacja<br>wyjścia następuje po pojawieniu się alarmu<br>ostrzegawczego w zasilaczu UPS.                                                             | Wentylator nie działa: Aktywacja wyjścia następuje, gdy co najmniej jeden wentylator nie działa.                                                                                                    |
| Alarm krytyczny zasilacza UPS: Aktywacja wyjścia<br>następuje po pojawieniu się krytycznego alarmu w<br>zasilaczu UPS.                                                                   | Niskie napięcie baterii: Aktywacja wyjścia następuje,<br>gdy napięcie baterii spadnie poniżej progu.                                                                                                    |
| Alarm zbiorczy systemu: Aktywacja wyjścia<br>następuje po pojawieniu się dowolnego alarmu w<br>systemie.                                                                                 | Bateria nie działa poprawnie: Aktywacja wyjścia następuje, gdy baterie nie działają poprawnie.                                                                                                    |
| Alarm informacyjny systemu: Aktywacja wyjścia<br>następuje po pojawieniu się alarmu informacyjnego w<br>systemie.                                                                        | Bateria wyłączona: Aktywacja wyjścia następuje, gdy baterie zostaną odłączone lub wyłączniki baterii zostaną otwarte.                                                                                                    |
| Alarm ostrzegawczy systemu: Aktywacja wyjścia następuje po pojawieniu się alarmu ostrzegawczego w systemie.                                                                              | <b>Przeciążenie falownika</b> : Aktywacja wejścia<br>następuje w przypadku przeciążenia gdy zasilacz<br>UPS wykonuje działanie falownika.                                                                                 |
| Alarm krytyczny systemu Aktywacja wyjścia<br>następuje po pojawieniu się w systemie krytycznego<br>alarmu.                                                                               | <b>Przeciążenie wyjścia</b> : Aktywacja wejścia następuje<br>w przypadku przeciążenia, gdy zasilacz UPS<br>wykonuje działanie falownika lub pracuje w trybie<br>obejścia.                                                 |
| <b>Zasilacz UPS w normalnym trybie pracy</b> : Aktywacja wyjścia następuje, gdy zasilacz UPS znajduje się w normalnym trybie pracy.                                                      | <b>Wejście poza tolerancją</b> : Aktywacja wyjścia<br>następuje, gdy tolerancja wejścia zostanie<br>przekroczona.                                                                                                    |
| <b>Zasilacz UPS w trybie pracy bateryjnej</b> : Aktywacja wyjścia następuje, gdy zasilacz UPS znajduje się w trybie pracy bateryjnej.                                                    | <b>Obejście poza tolerancją</b> : Aktywacja wyjścia<br>następuje, gdy tolerancja obejścia zostanie<br>przekroczona.                                                                                                    |
| Zasilacz UPS w tr. pracy obejścia stat. Aktywacja<br>wyjścia następuje, gdy zasilacz UPS znajduje się w<br>trybie wymuszonego obejścia statycznego lub<br>żądanego obejścia statycznego. | <b>Układ EPO aktywny</b> : Aktywacja wyjścia następuje po aktywowaniu awaryjnego wyłącznika zasilania.                                                                                                    |
| <b>UPS w tr. pracy z obejściem serwis</b> .: Aktywacja wyjścia następuje, gdy zasilacz UPS wykonuje wewnętrzne obejście serwisowe lub zewnętrzne obejście serwisowe.                     | <b>Wyłączanie obciążeń</b> Aktywacja wyjścia następuje,<br>gdy zasilacz UPS znajduje się w trybie pracy<br>bateryjnej, a stan naładowania baterii osiągnie<br>ustawiony próg.                                             |

5. Wciśnij przycisk **OK**, aby zapisać ustawienia.

## Konfiguracja sieci

Sieć może być skonfigurowana dla zintegrowanej i opcjonalnej karty sieciowej (NMC).

- Wciśnij przycisk Konfiguracja > Sieć > IPv4 i wybierz opcję Zintegr. karta NMC, aby skonfigurować zintegrowaną kartę sieciową lub Opcjonalna karta NMC, aby skonfigurować opcjonalną kartę sieciową.
  - a. Ustaw opcję Tryb adresu na Ręczny, Protokół BOOTP lub DCHP.
  - b. Możesz również wyłączyć sieć, wybierając opcję Wyłącz zintegrowaną kartę NMC IPv4/Wyłącz opcjonalną kartę NMC IPv4.
  - c. Wciśnij przycisk **OK**, aby zapisać ustawienia.

| Konfiguracja    | a Sieć         |              |        |
|-----------------|----------------|--------------|--------|
| Wyłącz zintegi  | rowaną NMC IP∖ | /4 🔽         |        |
| Tryb adresu     | Ręczny         | OBOOTP ODHCP |        |
| System IP       | 123 12         | 0 0          |        |
| Maska podsieci  | 0 0            | 0 0          |        |
| Bramka domyślna | 0 0            | 0 0          |        |
|                 |                |              |        |
|                 |                | ОК           | Anuluj |

- Wciśnij przycisk Konfiguracja > Sieć > lpv6 i wybierz Zintegr. karta NMC, aby skonfigurować zintegrowaną kartę sieciową lub Opcjonalna karta NMC, aby skonfigurować opcjonalną kartę sieciową.
  - a. Ustaw opcję Tryb DHCPv6 na Adres i inne informacje, Tylko informacje niedotyczące adresu lub Nigdy Ipv6.
  - b. Wybierz opcje Ręczna konfiguracja lub Automatyczna konfiguracja.
  - Możesz również wyłączyć sieć, wybierając opcję Wyłącz zintegrowaną kartę NMC IPv6/Wyłącz opcjonalną kartę NMC IPv6.
  - d. Wciśnij przycisk **OK**, aby zapisać ustawienia.

| Konfiguracja Sie      | ıć                                    |
|-----------------------|---------------------------------------|
| Wyłącz zintegrowaną   | Tryb DHCPv6                           |
|                       | Adres i inne informacje               |
| 🗹 Autom. konfiguracja | O Wyłącznie informacje inne niż adres |
| 🗹 Ręczny              | ◯ Nigdy IPv6                          |
| System IP             |                                       |
| Bramka domyślna       |                                       |
| Bieżący adres         | OK Anuluj                             |

### Konfiguracja magistrali Modbus.

Magistrala Modbus może być skonfigurowana do zintegrowanej i opcjonalnej karty sieciowej (NMC).

- Wciśnij przycisk Konfiguracja > Modbus i wybierz Zintegr. karta NMC, aby skonfigurować zintegrowaną kartę sieciową lub Opcjonalna karta NMC, aby skonfigurować opcjonalną kartę sieciową.
  - a. Włącz lub wyłącz Sz. modbus.
  - b. Ustaw opcję Parzystość na Brak, Parzysty lub Nieparzysty.
  - c. Ustaw opcję Bit stopu na 1 lub 2.
  - d. Ustaw Szybkość transmisji na 2400, 9600, 19200 lub 38400.
  - e. Ustaw opcję Unikatowy ID docelowy na liczbę między 1 a 247.

**UWAGA:** Każde urządzenie w magistrali musi mieć dokładnie te same ustawienia, oprócz **Unikatowego ID docelowego** adresu urządzenia, który musi być osobny dla każdego urządzenia. Żadne dwa urządzenia na magistrali nie mogą mieć tego samego adresu.

| Konfiguracj                   | a Mod            | bus      |            |         |
|-------------------------------|------------------|----------|------------|---------|
|                               | Sz. mo           | dbus     |            |         |
| Wyłącz                        | $\checkmark$     |          |            |         |
| Parzystość                    | Brak             | © Parzy: | sty ⊜Niepa | rz.     |
| Bit stopu                     | • 1              | ◎2       |            |         |
| Szybkość<br>transmisji        | • 2400           | ♥9600    | ◎19200     | ◎ 38400 |
| Unikatowe ID<br>docelowego [1 | elem.<br>to 247] |          | ]          |         |
|                               | Œ                |          | ОК         | Anuluj  |

- f. Stuknij przycisk **OK**, by zapisać ustawienia i stuknij symbol strzałki, by przejść do następnej strony.
- g. Włącz lub wyłącz Protokół Modbus TCP.
- h. Wybierz opcję Port 502 lub Port [5000 do 32768].

| Konfiguracja      | Modbus              |           |
|-------------------|---------------------|-----------|
| Wyłącz            | Protokół Modbus TCP |           |
| Port 502          | 0                   |           |
| Port [5000 do 327 | 68]                 |           |
|                   |                     |           |
|                   |                     | OK Anuluj |

i. Wciśnij przycisk OK, aby zapisać ustawienia.

### Ustaw nazwę UPS

- 1. Stuknij przyciski Konfiguracja > Ogólne > Nazwa UPS
- 2. Ustaw nazwę UPS.
- 3. Wciśnij przycisk **OK**, aby zapisać ustawienia.

## Ustawianie daty i godziny

- 1. Stuknij przyciski **Konfiguracja > Ogólne > Data i godzina**.
- 2. Ustaw Rok, Miesiąc, Dzień, Godzinę, Minutę i Sekundę.
- 3. Wciśnij przycisk **OK**, aby zapisać ustawienia.

### Konfiguracja preferencji wyświetlacza

- 1. Wciśnij przyciski Konfiguracja > Ogólne > Wyświetlacz.
  - a. Ustaw jednostkę temperatury jako Celsjusz lub Fahrenheit.
  - b. Stuknij przycisk lub +, aby ustawić jasność wyświetlacza.
  - c. Ustaw **Dźwięk alarmu** jako **Włącz** lub **Wyłącz**. Spowoduje to włączenie/ wyciszenie wszystkich dźwięków alarmu.
  - d. Ustaw Dźwięk z ekranu dotykowego jako Włącz lub Wyłącz. Spowoduje to włączenie/wyciszenie wszystkich dźwięków wyświetlacza (z wyjątkiem dźwięków alarmu).

### Konfigurowanie przypomnienia o filtrze zapylenia

Po wymianie filtra powietrza zresetuj przypomnienie o filtrze zapylenia.

- 1. Wciśnij przyciski Konfiguracja > Przypomnienie.
  - a. Wybierz opcje **Włącz przypomnienie**, aby otrzymywać przypomnienia o wymianie filtra zapylenia.
  - b. Wybierz, co ile mają być wyświetlane przypomnienia: 1 miesiąc, 3 miesiące, 6 miesięcy lub 1 rok, w zależności od środowiska pomieszczenia montażu.

W rubryce **Pozostały czas (tygodnie)** można sprawdzić, ile czasu pozostało używanemu filtrowi zapylenia.

c. Wciśnij przycisk **Resetuj**, aby zresetować licznik czasu pracy filtra zapylenia.

| Konfiguracja Przypomnienie                   |       |
|----------------------------------------------|-------|
| Kontr. Filtra powietrza                      |       |
| Włącz przypomnienie 🔽                        |       |
| Czas trwania przed 1. przypomnieniem         |       |
| ●1 miesiąc                                   |       |
| Pozostały czas (tygodnie) 5                  |       |
| Pon. uruchomienie licz. fil. powietrza Reset |       |
|                                              |       |
| OK A                                         | nuluj |

2. Wciśnij przycisk OK, aby zapisać ustawienia.

## Konfiguracja wyłączania obciążeń

Wyłączanie obciążeń pozwala określić priorytet zasilania odbiorów przez UPS podczas pracy bateryjnej. Gdy opcja ta jest włączona, mniej krytyczne odbiory mogą być wyłączane poprzez sygnał z przekaźnika wyjściowego, który jest aktywowany podczas rozładowywania baterii. Mniej krytyczne odbiory zostaną ponownie zasilone, w momencie, gdy akumulatory będą naładowane oraz sygnał przekaźnika wyjściowego zostanie dezaktywowany.

- Skonfiguruj co najmniej jeden przekaźnik wyjściowy na potrzeby Wyłączania obciążeń. Patrz Konfiguracja przekaźników wyjściowych, strona 28, aby uzyskać szczegółowe informacje.
- 2. Wybierz kolejno opcje: Konfiguracja > Wyłączanie obciążeń.
- 3. Wybierz opcję Włącz wyłączanie obciążeń.
- 4. W polu **Aktywuj przekaźnik wyjścia przy poziomie baterii (%)** ustaw wartość dla stanu ładowania baterii, który będzie aktywował przekaźniki wyjściowe wyłączające obciążenia podczas rozładowywania baterii.
- 5. W polu Dezaktywuj przekaźnik wyjścia przy poziomie baterii (%) ustaw wartość dla stanu ładowania baterii, który będzie dezaktywował przekaźniki wyjściowe wyłączające obciążenia podczas ładowania baterii. Ustawienie tej wartości na 0 spowoduje natychmiastową dezaktywację przekaźników wyjściowych wyłączających obciążenia, gdy zasilacz UPS wyjdzie z trybu pracy bateryjnej i rozpocznie się ładowanie baterii.
- 6. W polu Opóźnienie wyłączenia przekaźnika wyjściowego (min) ustaw wartość opóźnienia (w minutach) dezaktywacji przekaźników wyjściowych wyłączających obciążenia. Ustawienie tej wartości na 0 spowoduje natychmiastową dezaktywację wyłączania obciążeń, gdy stan naładowania baterii osiągnie ustawiony próg dezaktywacji.

| Konfiguracja Wyłączanie obciążeń                        |        |
|---------------------------------------------------------|--------|
| Włącz wyłączanie obciążeń                               |        |
| Aktywuj przekaźnik wyjścia przy poziomie baterii (%)    | xx     |
| Dezaktywuj przekaźnik wyjścia przy poziomie baterii (%) | xx     |
| Opóźnienie wyłączenia przekaźnika wyjściowego (min)     | xx     |
|                                                         |        |
| OK                                                      | Anuluj |

7. Wciśnij przycisk OK, aby zapisać ustawienia.

Jeśli dla opcji **Wyłączanie obciążeń** nie skonfigurowano żadnego przekaźnika wyjściowego, pojawi się ostrzeżenie. Patrz Konfiguracja przekaźników wyjściowych, strona 28, aby skonfigurować opcję **Wyłączanie obciążeń** na przekaźniku wyjściowym.

### Zapisz ustawienia zasilacza UPS na urządzeniu USB

**UWAGA:** Zasilacz UPS może akceptować tylko ustawienia zapisane z tego samego zasilacza UPS. Ustawień zapisanych z innych zasilaczy UPS nie można użyć ponownie.

- 1. Wciśnij przyciski Konfiguracja > Zapisz/przywróć.
- 2. Otwórz panel przedni.
- 3. Umieść urządzenie USB w porcie 1 USB zasilacza UPS.
- 4. Wciśnij przycisk **Zapisz**, aby zapisać obecne ustawienia UPS na urządzeniu USB.
  - **UWAGA:** Nie wyjmuj urządzenia USB, dopóki nie zakończy się proces zapisywania.

### Przywracanie ustawień zasilacza UPS z urządzenia USB

**UWAGA:** Zasilacz UPS może akceptować tylko ustawienia zapisane z tego samego zasilacza UPS. Ustawień zapisanych z innych zasilaczy UPS nie można użyć ponownie.

Ustawienia można przywrócić tylko, gdy zasilacz UPS pracuje w trybie obejścia serwisowego lub jest wyłączony.

**UWAGA:** Nie należy otwierać wyłącznika wejściowego jednostki UIB na końcu sekwencji wyłączania, ponieważ spowoduje to wyłączenie zasilania wyświetlacza.

- Zaznacz opcję Sterowanie > Sekwen. nadzorowane > Wyłącz system UPS lub Sterowanie > Sekwen. nadzorowane > Wyłącz zasilacz UPS w układzie równoległym i wykonaj instrukcje na wyświetlaczu.
- 2. Wybierz opcje Konfiguracja > Zapisz/przywróć.
- 3. Otwórz panel przedni.
- 4. Umieść urządzenie USB w jednym z portów USB zasilacza UPS.
- 5. Wciśnij przycisk **Przywróć**, aby zastosować ustawienia zasilacza UPS zapisane na urządzeniu USB. Poczekaj, aż kontroler automatycznie uruchomi się ponownie.

**UWAGA:** Nie wyjmuj urządzenia USB, dopóki nie zakończy się proces przywracania.

 Zaznacz opcje Sterowanie > Sekwen. nadzorowane > Uruchom system UPS lub Sterowanie > Sekwen. nadzorowane > Uruchom zasilacz UPS w układzie równoległym i wykonaj instrukcje na wyświetlaczu.
## Ustaw język wyświetlacza

- 1. Naciśnij przycisk flagi na ekranie menu głównego.
- 2. Wybierz swój język.

## Zmiana hasła

- 1. Stuknij przycisk Wyloguj
- 2. Stuknij przycisk Konfiguracja
- 3. Wprowadź hasło.
  - **UWAGA:** Domyślna nazwa użytkownika i hasło administratora to **admin** (admin).
- 4. Stuknij przycisk Zmień hasło i wprowadź nowe hasło.

# **Procedury obsługi**

### Uruchom system UPS z trybu wyłączenia

**UWAGA:** Użyj tej procedury, aby uruchomić zasilacz UPS z trybu wyłączenia bez podłączonego obciążenia. Jeśli uruchamiasz zasilacz UPS z obciążeniem podłączonym z wyłącznika MBB lub IMB, wykonaj procedurę w sekcji Uruchamianie systemu UPS w trybie pracy obejścia serwisowego, strona 41.

1. Zamknij wyłącznik wejścia układu (UIB).

Wyświetlacz włącza się. Sekwencja ponownego uruchamiania trwa około 3 minuty.

- Zamknij wyłącznik wejściowy przełącznika statycznego (SSIB) (jeśli znajduje się w systemie).
- 3. Zamknij wyłączniki baterii (jeśli znajdują się w systemie).
- 4. Zamknij wyłącznik wyjścia układu UOB.
- 5. Zamknij wyłącznik izolacji systemu SIB (jeśli jest obecny).
- 6. Włącz falownik, naciskając przycisk WŁ. na skrzynce kontrolnej, lub wykonując instrukcje w sekcji WŁĄCZ falownik, strona 38.

# Przełącz zasilacz UPS z normalnego trybu pracy do trybu obejścia statycznego

- 1. Wybierz opcje Sterowanie > Tryb pracy > Przejdź w tryb obejścia.
- 2. Wciśnij przycisk OK na ekranie potwierdzenia.

# Przełącz zasilacz UPS z pracy w trybie obejścia statycznego do normalnego trybu pracy

- Wybierz opcje Sterowanie > Tryb pracy > Przejdź do normalnego trybu pracy.
- 2. Wciśnij przycisk **OK** na ekranie potwierdzenia.

### WYŁĄCZ falownik

WAŻNY: Spowoduje to wyłączenie zasilania obciążenia.

- 1. Wybierz Sterowanie > Falownik > Falownik wyłączony.
- 2. Wciśnij przycisk **OK** na ekranie potwierdzenia.

#### WŁĄCZ falownik

- 1. Wybierz Sterowanie > Falownik > Falownik włączony.
- 2. Wciśnij przycisk OK na ekranie potwierdzenia.

### Ustaw Tryb ładowarki

- 1. Stuknij przycisk Sterowanie > Tryb ładowarki.
- 2. Stuknij przyciski Konserwacyjny, Szybki lub Wyrównawczy.
- 3. Wciśnij przycisk **OK** na ekranie potwierdzenia.

# Wyłączanie systemu UPS w trybie pracy z obejściem serwisowym

**UWAGA:** Wyłącznik można obsługiwać tylko wtedy, gdy świeci się lampka wyłącznika.

- Zaznacz opcję Sterowanie > Sekwen. nadzorowane > Wyłącz system UPS lub Sterowanie > Sekwen. nadzorowane > Wyłącz zasilacz UPS w układzie równoległym i wykonaj instrukcje na wyświetlaczu.
- 2. Rodzajowa procedura wyłączania dla systemu UPS z zewnętrznym obejściem serwisowym (MBB):

**UWAGA:** Poniżej przedstawiono rodzajowe procedury wyłączania. Zawsze postępuj wg kroków procedury **Sekwen. nadzorowane**, które są przypisane do Twojego systemu.

- a. Jeśli to możliwe, wybierz opcje Sterowanie > Tryb pracy > Przejdź w tryb obejścia.
- b. Zamknij wyłącznik obejścia serwisowego (MBB).
- c. Zamknij wyłącznik izolacji systemu SIB (jeśli jest obecny).
- d. Otwórz wyłącznik wyjścia układu (UOB).
- e. Wybierz **Sterowanie > Falownik > Falownik wyłączony** lub naciśnij przycisk WYŁ. (przytrzymaj przez pięć sekund) w sekcji kontrolnej.
- f. Otwórz wyłącznik wejściowy przełącznika statycznego (SSIB) (jeśli jest obecny).
- g. Otwórz bezpieczniki baterii.
- h. Otwórz wyłącznik wejściowy jednostki (UIB).
- i. Powtórz kroki od d do h dla innych zasilaczy UPS w układzie równoległym.
- 3. Rodzajowa procedura wyłączania dla systemu UPS używającego wewnętrznego wyłącznika serwisowego IMB (brak MBB):

**UWAGA:** Poniżej przedstawiono rodzajowe procedury wyłączania. Zawsze postępuj wg kroków procedury **Sekwen. nadzorowane**, które są przypisane do Twojego systemu.

- a. Jeśli to możliwe, wybierz opcje Sterowanie > Tryb pracy > Przejdź w tryb obejścia.
- b. Zamknij wewnętrzny wyłącznik serwisowy (IMB).
- c. Otwórz bezpieczniki baterii.
- d. Powtórz krok c dla innego zasilacza UPS w uproszczonym układzie równoległym 1+1.

### Wyłączenie w tryb obejścia serwisowego dla pojedynczego systemu UPS z zainstalowanym kluczem Kirk

**UWAGA:** Wyłącznik można obsługiwać tylko wtedy, gdy świeci się lampka wyłącznika.

- 1. Wybierz opcje Sterowanie > Tryb pracy > Przejdź w tryb obejścia.
- 2. Przytrzymaj przycisk SKRU, przekręć i wyjmij klucz A z blokady SKRU.
- Włóż klucz A do blokady wyłącznika obejścia serwisowego MBB i przekręć klucz.
- 4. Zamknij wyłącznik obejścia serwisowego (MBB).
- 5. Otwórz wyłącznik wyjścia układu (UOB).
- 6. Obróć i wyjmij klucz B z blokady wyłącznika wyjściowego jednostki UOB.
- 7. Włóż klucz B do blokady SKRU i przekręć klucz do pozycji zamkniętej.
- 8. Wybierz Sterowanie > Falownik > Falownik wyłączony.
- Otwórz wyłącznik wejściowy przełącznika statycznego (SSIB) (jeśli jest obecny).
- 10. Otwórz bezpieczniki baterii.
- 11. Otwórz wyłącznik wejściowy jednostki (UIB).

# Uruchamianie systemu UPS w trybie pracy obejścia serwisowego

**UWAGA:** Wyłącznik można obsługiwać tylko wtedy, gdy świeci się lampka wyłącznika.

- Zamknij wyłącznik wejścia układu (UIB), jeśli jest otwarty. Wyświetlacz włącza się. Sekwencja ponownego uruchamiania trwa około 3 minuty.
- Zaznacz opcje Sterowanie > Sekwen. nadzorowane > Uruchom system UPS lub Sterowanie > Sekwen. nadzorowane > Uruchom zasilacz UPS w układzie równoległym i wykonaj instrukcje na wyświetlaczu.
- 3. Ogólna procedura rozruchu dla systemu UPS z zewnętrznym obejściem serwisowym MBB:

**UWAGA:** Poniżej przedstawiono rodzajowe procedury wyłączania. Zawsze postępuj wg kroków procedury **Sekwen. nadzorowane**, które są przypisane do Twojego systemu.

- a. Zamknij wyłącznik wejścia układu (UIB), jeśli jest otwarty.
- b. Zamknij wyłącznik wejściowy przełącznika statycznego (SSIB) (jeśli znajduje się w systemie).
- c. Wyłącz wyłączniki baterii.
- d. Jeśli to możliwe, wybierz opcje Sterowanie > Tryb pracy > Przejdź w tryb obejścia.
- e. Zamknij wyłącznik wyjścia układu UOB.
- f. Powtórz kroki od a do e dla innych zasilaczy UPS w układzie równoległym.
- g. Zamknij wyłącznik izolacji systemu SIB (jeśli jest obecny).
- h. Otwórz wyłącznik obejścia serwisowego MBB.
- Wybierz opcje Sterowanie > Falownik > Falownik włączony lub naciśnij przycisk WŁ. falownika (przytrzymaj przez pięć sekund) w sekcji kontrolnej.

# 4. Ogólna procedura rozruchu dla systemu UPS używającego wewnętrznego wyłącznika serwisowego IMB (brak MBB):

**UWAGA:** Poniżej przedstawiono rodzajowe procedury wyłączania. Zawsze postępuj wg kroków procedury **Sekwen. nadzorowane**, które są przypisane do Twojego systemu.

- a. Zamknij wyłącznik wejścia układu (UIB), jeśli jest otwarty.
- b. Wyłącz wyłączniki baterii.
- c. Powtórz kroki a i b dla innego zasilacza UPS w uproszczonym układzie równoległym 1+1.
- d. Otwórz wewnętrzny wyłącznik serwisowy (IMB).
- Wybierz opcje Sterowanie > Falownik > Falownik włączony lub naciśnij przycisk WŁ. falownika (przytrzymaj przez pięć sekund) w sekcji kontrolnej.

### Uruchomienie z trybu obejścia serwisowego dla pojedynczego systemu UPS z zainstalowanym kluczem Kirk

**UWAGA:** Wyłącznik można obsługiwać tylko wtedy, gdy świeci się lampka wyłącznika.

- 1. Zamknij wyłącznik wejścia układu (UIB).
  - Wyświetlacz włącza się. Sekwencja ponownego uruchamiania trwa około 3 minuty.
- Zamknij wyłącznik wejściowy przełącznika statycznego (SSIB) (jeśli jest obecny).
- 3. Zamknij bezpieczniki baterii.
- 4. Wybierz opcje Sterowanie > Tryb pracy > Przejdź w tryb obejścia.
- 5. Przytrzymaj przycisk SKRU, przekręć i wyjmij klucz B z blokady SKRU.
- Włóż klucz B do blokady wyłącznika wyjściowego jednostki UOB i przekręć klucz.
- 7. Zamknij wyłącznik wyjścia układu (UOB).
- 8. Otwórz wyłącznik obejścia serwisowego (MBB).
- 9. Obróć i wyjmij klucz B z blokady wyłącznika obejścia serwisowego UOB.
- 10. Włóż klucz A do blokady SKRU i przekręć klucz do pozycji zamkniętej.
- 11. Wybierz Sterowanie > Falownik > Falownik włączony.

# Uzyskiwanie dostępu do skonfigurowanego interfejsu zarządzania sieciowego

Interfejs karty sieciowej jest zgodny z: W systemach operacyjnych Windows®:

- Przeglądarką Microsoft® Internet Explorer® (IE) w wersji 10.x lub nowszej, z włączonym widokiem zgodności.
- Najnowszą wersją przeglądarki Microsoft Edge

We wszystkich systemach operacyjnych:

Najnowszą wersją przeglądarki Mozilla® Firefox® lub Google® Chrome®

W poniższej procedurze opisano sposób uzyskania dostępu do sieciowego interfejsu zarządzania z poziomu interfejsu sieci. Jeśli są one włączone, można również użyć następujących protokołów:

- SSH
- SNMP
- FTP
- SFTP

**UWAGA:** Odwiedź witrynę www.schneider-electric.com, aby przeczytać instrukcję Security Deployment Guidelines and Security Handbook produktu.

Karta sieciowa jest odpowiedzialna za synchronizację czasową w połączeniu NTP. Upewnij się, że tylko jeden sieciowy interfejs zarządzania w całym systemie UPS (pojedynczym lub równoległym) jest odpowiedzialny za synchronizację czasową.

Podczas korzystania z interfejsu sieci można używać jednego z następujących protokołów:

- Protokołu HTTP (domyślnie wyłączonego), który zapewnia uwierzytelnianie przy użyciu nazwy użytkownika i kodu PIN, ale nie zapewnia szyfrowania.
- Protokołu HTTPS (domyślnie włączonego), który zapewnia dodatkowe zabezpieczenie przez protokół SSL (Secure Socket Layer) oraz szyfrowanie nazw użytkowników, kodu PIN i przesyłanych danych, a także uwierzytelnianie kart sieciowych przy użyciu certyfikatów cyfrowych.

Patrz Włączanie protokołów HTTP/HTTPS, strona 43.

Protokoły SNMP są domyślnie wyłączone na karcie sieciowej, aby unikać zagrożeń bezpieczeństwa sieciowego. Protokoły SNMP należy włączyć, aby używać funkcji monitorowania na karcie sieciowej, lub połączyć się z bramką EcoStruxure IT Gateway lub StruxureWare Data Center Expert. Można włączyć i używać jednego z tych protokołów SNMP:

- Protokołu SNMPv1, zapewniającego minimalne bezpieczeństwo. W razie korzystania z tego protokołu firma Schneider Electric zaleca dostosowanie parametrów kontroli dostępu w celu zwiększenia bezpieczeństwa.
- Protokołu SNMPv3, zapewniającego dodatkowe bezpieczeństwo dzięki szyfrowaniu i uwierzytelnianiu. Firma Schneider Electric zaleca używanie tego protokołu w celu zapewnienia większego bezpieczeństwa i dostosowanie parametrów kontroli dostępu.

Patrz Włączanie protokołów SNMP, strona 44.

### Włączanie protokołów HTTP/HTTPS

- 1. Uzyskaj dostęp do sieciowego interfejsu zarządzania za pomocą adresu IP (lub nazwy DNS, jeżeli jest skonfigurowana).
- 2. Podaj nazwę użytkownika i hasło. Domyślna nazwa użytkownika i hasło to **apc**. Przy pierwszym logowaniu pojawi się monit o zmianę tego hasła.

 Aby włączyć lub wyłączyć protokół HTTP lub HTTPS, przejdź do menu Configuration (Konfiguracja) > Network (Sieć) > Web (Internet) > Access (Dostęp), wybierz protokół, skonfiguruj parametry i kliknij przycisk Apply (Zastosuj).

#### Włączanie protokołów SNMP

- 1. Uzyskaj dostęp do sieciowego interfejsu zarządzania za pomocą adresu IP (lub nazwy DNS, jeżeli jest skonfigurowana).
- 2. Podaj nazwę użytkownika i hasło. Domyślna nazwa użytkownika i hasło to **apc**. Przy pierwszym logowaniu pojawi się monit o zmianę tego hasła.
- 3. Aby włączyć protokół SNMPv1:
  - a. Przejdź do menu **Konfiguracja > Sieć > SNMPv1 > Dostęp**, wybierz opcję **Włącz** i kliknij przycisk **Zastosuj**.
  - b. Przejdź do menu Konfiguracja > Sieć > SNMPv1 > Kontrola dostępu i skonfiguruj parametry.
- 4. Aby włączyć protokół SNMPv3:
  - a. Przejdź do menu Configuration (Konfiguracja) > Network (Sieć) > SNMPv3 > Access (Dostęp), wybierz opcję Enable (Włącz) i kliknij przycisk Apply (Zastosuj).
  - b. Przejdź do menu Configuration (Konfiguracja) > Network (Sieć) > SNMPv3 > Access Control (Kontrola dostępu) i skonfiguruj parametry.
  - c. Przejdź do menu Configuration (Konfiguracja) > Network (Sieć) > SNMPv3 > User Profiles (Profile użytkowników) i skonfiguruj parametry.

**UWAGA:** Ustawienia SNMPv1 lub SNMPv3 muszą być zgodne z ustawieniami bramki EcoStruxure IT Gateway lub StruxureWare Data Center Expert w karcie sieciowej 4, aby poprawnie komunikować się z bramką EcoStruxure IT Gateway lub StruxureWare Data Center Expert.

## Wyświetl dzienniki

- 1. Stuknij przycisk **Dzienniki**. Dziennik pokazuje ostatnie 100 zdarzeń, zaczynając od najnowszych zdarzeń na górze listy.
  - a. Stuknij przyciski strzałek, by przejść na następną lub poprzednią stronę.
  - b. Stuknij podwójną strzałkę, by przejść na pierwszą lub ostatnią stronę.
  - Stuknij przycisk kosza, by usunąć wszystkie przechowywane w dzienniku zdarzenia.

|              | listoria zdarzeń    |              |          |
|--------------|---------------------|--------------|----------|
| $\mathbf{X}$ | 2018/01/24 14:25:06 | Krytyczny    |          |
| !            | 2018/01/24 14:25:06 | Ostrzegawczy |          |
| i            | 2018/01/24 14:25:06 | Informacyjny |          |
|              | 2018/01/24 14:25:06 | ОК           |          |
| 1/4          | 1                   |              | $\Theta$ |

## Przeglądaj informacje o statusie systemu

- 1. Wciśnij przycisk Status.
  - a. Dotknij opcji **Wejście**, **Wyjście**, **Obejście**, **Bateria**, **Temperatura** lub **Równoległy**, aby zobaczyć status.

#### Wejście

| Napięcie f-f (międzyfazowe)                                     | Wartość chwilowa wejściowego napięcia międzyfazowego.                                                                                                    |
|-----------------------------------------------------------------|----------------------------------------------------------------------------------------------------|
| Prąd                                                            | Wartość chwilowa prądu wejściowego pobieranego z sieci wyrażona w amperach (A).                                                                                                    |
| Częstotliwość                                                   | Wartość chwilowa częstotliwości wejściowej wyrażona w hercach (Hz)                                                                                                    |
| <b>Napięcie f-N</b> (faza do przewodu neutralnego) <sup>7</sup> | Wartość chwilowa napięcia wejściowego międzyfazowego wyrażona w woltach (V).                                                                                                    |
| Moc całkowita                                                   | Wartość chwilowa całkowej wejściowej mocy czynnej dla każdej fazy,<br>podana w kW.                                                                                                    |
| Мос                                                             | Wartość chwilowa wejściowej mocy czynnej (lub rzeczywistej) dla<br>każdej fazy, wyrażona w kilowatach (kW). Moc czynna stanowi część<br>przepływu mocy uśrednionej w ramach całego cyklu kształtu fali AC, co<br>skutkuje przepływem energii netto w jednym kierunku. |
| Prąd szczytowy                                                  | Chwilowy wejściowy prąd szczytowy w amperach (A).                                                                                                    |
| Współczynnik mocy                                               | Proporcja mocy czynnej do mocy pozornej.                                                                                                    |
| Maks. Wartość skuteczna prądu                                   | Aktualna maks. wartość skuteczna prądu.                                                                                                    |
| Energia                                                         | Całkowite zużycie energii od momentu instalacji.                                                                                                    |

#### Wyjście

| Napięcie f-f (międzyfazowe)                                     | Napięcie wyjściowe międzyfazowe w falowniku w woltach (V).                                                                                                    |
|-----------------------------------------------------------------|----------------------------------------------------------------------------------------------------|
| Prąd                                                            | Wartość chwilowa prądu wyjściowego wyrażona w amperach (A).                                                                                                    |
| Częstotliwość                                                   | Wartość chwilowa częstotliwości wyjściowej w hercach (Hz).                                                                                                    |
| <b>Napięcie f-N</b> (faza do przewodu neutralnego) <sup>7</sup> | Wartość chwilowa napięcia wyjściowego fazowego w falowniku wyrażona w woltach (V).                                                                                                    |
| Obciążenie                                                      | Procent pojemności zasilacza UPS obecnie używany we wszystkich fazach. Wyświetlony jest procent obciążenia dla najbardziej obciążonej fazy.                                                                                                    |
| Prąd neutralny <sup>8</sup>                                     | Wartość chwilowa prądu wyjściowego w przewodzie neutralnym w amperach (A).                                                                                                    |
| Moc całkowita                                                   | Wartość chwilowa całkowitej mocy czynnej (dla wszystkich trzech faz) w kilowatach (kW).                                                                                                    |
| Мос                                                             | Wartość chwilowa wyjściowej mocy aktywnej (lub rzeczywista) dla<br>każdej fazy w kilowatach (kW). Moc czynna stanowi część przepływu<br>mocy uśrednionej w ramach całego cyklu kształtu fali AC, co skutkuje<br>przepływem energii netto w jednym kierunku. |
| Prąd szczytowy                                                  | Wartość chwilowa prądu szczytowego wyjściowej w amperach (A).                                                                                                    |
| Współczynnik mocy                                               | Wartość chwilowa współczynnika mocy wyjściowej dla każdej fazy.<br>Współczynnik mocy stanowi proporcję mocy czynnej do mocy pozornej.                                                                                                    |
| Maks. Wartość skuteczna prądu                                   | Aktualna maks. wartość skuteczna prądu.                                                                                                    |

<sup>7.</sup> Stosowane tylko w systemach z połączeniem neutralnym.

<sup>8.</sup> Stosowany týlko w sýstemach z połączeniem neutralným.

#### Wyjście (C.D.)

| Energia          | Całkowita wartość energii dostarczonej do odbiorów od momentu instalacji.                                                                                                    |
|------------------|----------------------------------------------------------------------------------------------------|
| Współcz. szczytu | Wartość chwilowa wyjściowego współczynnika szczytu dla każdej fazy.<br>Wyjściowy współczynnik szczytu stanowi proporcję wartości szczytowej<br>prądu wyjściowego do wartości RMS (zmierzonej wartości skutecznej). |

#### Obejście

| Napięcie f-f (międzyfazowe) <sup>9</sup>           | Napięcie chwilowe obejścia faza do fazy (V).                                                                                                    |
|----------------------------------------------------|----------------------------------------------------------------------------------------------------|
| Prąd                                               | Wartość chwilowa prądu obejścia, dla każdej fazy, wyrażona w<br>amperach (A).                                                                                            |
| Częstotliwość                                      | Wartość chwilowa częstotliwości obejścia wyrażona w hercach (Hz).                                                                                                    |
| <b>Napięcie f-N</b> (faza do przewodu neutralnego) | Napięcie chwilowe obejścia fazy do zera (V).                                                                                                    |
| Moc całkowita                                      | Wartość chwilowa całkowitej mocy czynnej obejścia (dla wszystkich trzech faz) w kilowatach (kW).                                                                         |
| Мос                                                | Wartość chwilowa mocy czynnej obejścia dla każdej fazy wyrażona w<br>kilowatach (kW). Moc czynna stanowi średnią czasu iloczynu wartości<br>chwilowych napięcia i prądu. |
| Prąd szczytowy                                     | Wartość chwilowa prądu szczytowego obejścia w amperach (A).                                                                                                    |
| Współczynnik mocy                                  | Wartość chwilowa współczynnika mocy obejścia dla każdej fazy.<br>Współczynnik mocy stanowi proporcję mocy czynnej do mocy pozornej.                                      |
| Maks. Wartość skuteczna prądu                      | Aktualna maks. wartość skuteczna prądu.                                                                                                    |

#### Bateria

| Pomiary             | Wartość chwilowa mocy pobieranej z baterii wyrażona w kilowatach (kW).                                                                                                    |  |
|---------------------|----------------------------------------------------------------------------------------------------|--|
|                     | Wartość chwilowa napięcia na baterii (VDC).                                                                                                    |  |
|                     | Wartość chwilowa prądu baterii wyrażona w amperach (A). Wartość<br>dodatnia prądu wskazuje, że bateria jest ładowana; wartość ujemna<br>prądu wskazuje, że bateria jest rozładowywana.                               |  |
|                     | Temperatura baterii w stopniach Celsjusza lub Fahrenheita zmierzona przez podłączone czujniki temperatury.                                                                                                    |  |
| Bateria             | Długość czasu zanim baterie osiągną poziom niskiego napięcia.<br>Pokazuje obecny poziom naładowania baterii jako procent całej<br>pojemności baterii.                                                                |  |
|                     | Wartość chwilowa naładowania baterii (Ah).                                                                                                    |  |
| Konfiguracja        | Pokazuje typ baterii. W przypadku baterii modułowej wciśnij przycisk<br><b>Szczegóły</b> w tym polu, aby zobaczyć szczegółowe informacje o baterii<br>modułowej. Patrz Wyświetl status baterii modułowej, strona 49. |  |
| Status              | Ogólny stan ładowarki                                                                                                    |  |
| Тгуb                | Tryb pracy ładowarki ( <b>Wyłączony</b> , <b>Konserwujące</b> , <b>Zwiększenie</b> , <b>Wyrównanie</b> , <b>Cykliczny</b> , <b>Test</b> ).                                                                           |  |
| Pojemność ładowania | Maksymalna pojemność baterii w procentach mocy znamionowej zasilacza UPS.                                                                                                    |  |

<sup>9.</sup> Stosowane tylko w systemach z przewodem neutralnym.

#### Temperatura

| Temp. otoczenia     | Temperatura otoczenia w stopniach Celsjusza lub Fahrenheita.                                                                                                    |  |
|---------------------|----------------------------------------------------------------------------------------------------|--|
| Temperatura baterii | Temperatura baterii w stopniach Celsjusza lub Fahrenheita zmierzona przez podłączone czujniki temperatury baterii.                                                                                                    |  |
| Temperatura         | Temperatura otoczenia w stopniach Celsjusza lub Fahrenheita<br>zmierzona przez podłączone opcjonalne czujniki temperatury (AP9335T<br>and AP9335TH). Nazewnictwo zostanie skonfigurowane poprzez<br>interfejs zarządzania siecią. |  |
| Wilgotność          | Wilgotność w procentach zmierzona przez podłączone opcjonalne<br>czujniki wilgotności (AP9335TH). Nazewnictwo zostanie<br>skonfigurowane poprzez interfejs zarządzania siecią.                                                    |  |

#### Równoległy

| Prąd wejściowy                | Wartość chwilowa prądu wejściowego ze źródła zasilania na fazę,<br>wyrażona w amperach (A).                                                      |
|-------------------------------|----------------------------------------------------------------------------------------------------|
| Prąd obejścia                 | Wartość chwilowa prądu obejścia ze źródła obejścia na fazę, wyrażona<br>w amperach (A).                                                          |
| Całkowita moc wyjściowa       | Całkowite obciążenie równoległego zasilacza UPS, pokazujące całkowity procent obciążenia i łączne obciążenie w kW i kVA dla układu równoległego. |
| Prąd wyjściowy                | Wartość chwilowa prądu wyjściowego wyrażona w amperach (A).                                                                                      |
| Liczba nadmiar. zasilaczy UPS | Liczba obecnych nadmiarowych zasilaczy UPS.                                                                                                    |
| Ustawienie nadmiarowości      | Skonfigurowane ustawienie nadmiarowości.                                                                                                    |

### Wyświetl status baterii modułowej

 Wybierz opcje Status > Bateria > Szczegóły. Pokazane zostanie omówienie modułowego urządzenia bateryjnego. Możesz zobaczyć stan wyłącznika baterii dla każdej modułowej szafy bateryjnej i dla baterii modułowych wewnątrz zasilacza UPS (dostępne tylko dla modeli zasilaczy UPS dla baterii wewnętrznych). Jeśli symbol baterii jest czerwony, oznacza to, że istnieje alarm dla baterii modułowych w modułowej szafie bateryjnej lub w zasilaczu UPS. Temperatura pokazana na tym ekranie jest najwyższą temperaturą szeregu baterii zmierzoną w modułowej szafie bateryjnej/zasilaczu UPS.

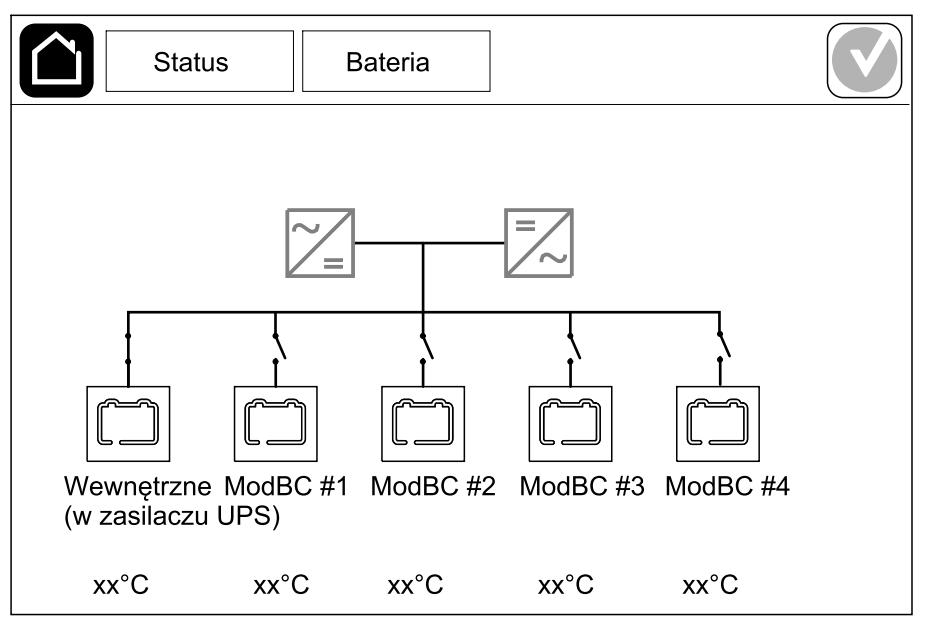

2. Dotknij symbolu baterii o nazwie Wewnętrzne (w zasilaczu UPS) (jest obecny tylko w modelach zasilaczy UPS dla baterii wewnętrznych), aby wyświetlić informacje o bateriach modułowych w zasilaczu UPS, lub dotknij symbolu baterii o nazwie ModBC # x, aby zobaczyć informacje o modułowej szafie bateryjnej x. Będzie można następnie wyświetlić szczegóły na temat każdego szeregu baterii, takie jak liczbę zainstalowanych modułów bateryjnych, obecność alarmu, temperaturę każdego szeregu baterii i typ modułu baterii.

| Status                                | Bateria     |  |
|---------------------------------------|-------------|--|
|                                       |             |  |
| ModBC #x GVS                          | xxxxxx      |  |
| #6XXXX 🔿 x                            | x°C xxxxxx  |  |
| #5 X X X X 🐼 x                        | x°C xxxxxx  |  |
| #4 X X X X 🔍 x                        | x°C xxxxxx  |  |
| #3 X X X X 🔍 x                        | x°C xxxxxx  |  |
| #2 <mark>                     </mark> | x°C xxxxxx  |  |
| #1 <mark>(3) (3) (</mark> * ×         | х°С ххххххх |  |
|                                       |             |  |
|                                       |             |  |

# Testy

System UPS jest w stanie przeprowadzić następujące testy, aby zapewnić odpowiednie działanie systemu:

- Brzęczyk
- Diody LED statusu
- Kontrolka wyłącznika
- Kalibracja czasu pracy
- Bateria

Wciśnij przycisk menu na ekranie głównym i wybierz opcje **Serwis** i **Brzęczyk** lub **Diody LED statusu** albo **Kontrolka wyłącznika**, aby rozpocząć test tych funkcji. Przeczytaj sekcje Rozpoczęcie testu kalibracji czasu pracy, strona 50 i Uruchamianie testu baterii, strona 51, aby znaleźć szczegółowe informacje i wymagania testów.

## Rozpoczęcie testu kalibracji czasu pracy

Ta funkcja służy do kalibracji szacowanego poziomu pozostałej wartości czasu pracy baterii. W tym teście zasilacz UPS przechodzi w tryb pracy bateryjnej, a baterie zostają rozładowane do niskiego poziomu ostrzegawczego DC. Na podstawie czasu, który upłynął i informacji o obciążeniu można obliczyć pojemność baterii i skalibrować szacowany czas pracy.

Firma Schneider Electric zaleca przeprowadzenie testu kalibracji czasu pracy przy uruchomieniu systemu, wymianie baterii lub po dokonaniu zmian w rozwiązaniu bateryjnym.

## NOTYFIKACJA

#### RYZYKO USZKODZENIA SPRZĘTU

- W trakcie testu kalibracji stan naładowania baterii zostanie znacznie obniżony. W razie awarii zasilania system nie będzie w stanie zasilić obciążenia.
- Baterie zostaną rozładowane do niskiego poziomu ostrzegawczego DC, co spowoduje krótki czas pracy baterii po kalibracji, aż do pełnego naładowania baterii.
- Częste testy baterii lub ich kalibracja mogą wpłynąć na ich żywotność.

Nieprzestrzeganie tych instrukcji może skutkować uszkodzeniem sprzętu.

Wymogi wstępne:

- Brak krytycznych alarmów.
- Bateria musi być w 100% naładowana.
- Poziom obciążenia musi wynosić co najmniej 10% i nie może się zmienić o więcej niż 20% podczas testu. Przykład: Jeśli procent obciążenia wynosi 30% na początku testu, test zostanie przerwany, jeśli spadnie poniżej 24% lub wzrośnie ponad 36%.
- Zasilanie obejścia musi być dostępne.
- Tryb pracy musi być ustawiony na normalny, eConversion lub EKO.
- Tryb pracy musi być ustawiony na falownik, eConversion, lub EKO.
- 1. Dotknij przycisku menu na ekranie głównym.
- 2. Wybierz opcje Serwis > Kalibracja cz. pracy > Rozpocznij kalibrację.
- 3. Stuknij przycisk OK na ekranie potwierdzenia.

## Zatrzymanie testu kalibracji czasu pracy

- 1. Wciśnij przycisk menu na ekranie głównym.
- 2. Wybierz opcje Serwis > Kalibracja czasu pracy > Przerwij kalibrację.
- 3. Wciśnij przycisk **OK** na ekranie potwierdzenia.

### Uruchamianie testu baterii

Wymogi wstępne:

- Wyłączniki baterii są zamknięte.
- Brak krytycznych alarmów.
- Zasilanie obejścia musi być dostępne.
- Praca w trybie obejścia statycznego musi być dostępna.
- Bateria musi być naładowania w ponad 50%.
- Dostępny czas pracy musi wynosić ponad 4 minuty.
- Tryb pracy musi być ustawiony na normalny, eConversion lub EKO.
- Tryb pracy musi być ustawiony na falownik, eConversion, lub EKO.

Ta funkcja przeprowadza kilka testów baterii, takich jak kontrola bezpiecznika i wykrywanie słabych baterii. Test wpłynie na poziom naładowania baterii i wykorzystane zostanie ok. 10% ich czasu pracy. Przykład: Jeśli pozostało 10 minut czasu pracy, test potrwa 1 minutę. Test baterii można zaplanować na automatyczne uruchamianie w różnych przedziałach czasu (od tygodniowych do raz na rok).

- 1. Wybierz opcje Serwis > Bateria > Rozpocznij test.
- 2. Stuknij przycisk OK na ekranie potwierdzenia.

### Zatrzymywanie testu baterii

- 1. Wciśnij przycisk menu na ekranie głównym.
- 2. Wybierz opcje Serwis > Bateria > Przerwij test.
- 3. Wciśnij przycisk OK na ekranie potwierdzenia.

## **Serwis**

## Temperatura podłączenia / czujnik wilgotności (opcja)

Można podłączyć czujnik temperatury/wilgotności (AP9335T lub AP9335TH) do karty sieciowej.

- 1. Podłącz czujnik temperatury/wilgotności to uniwersalnego portu wejścia/ wyjścia karty sieciowej.
- Skonfiguruj czujnik temperatury/wilgotności za pomocą interfejsu zarządzania siecią. Patrz Uzyskiwanie dostępu do skonfigurowanego interfejsu zarządzania sieciowego, strona 43.
- Aby wyświetlić pomiary temperatury/wilgotności, stuknij Status > Temperatura.

## Wymiana filtrów powietrza (GVSOPT001 i GVSOPT015)

- 1. Otwórz panel przedni zasilacza UPS.
- 2. Zdemontuj filtr powietrza, popychając go w górę dwoma metalowymi uchwytami na dole, i wyciągnij go.

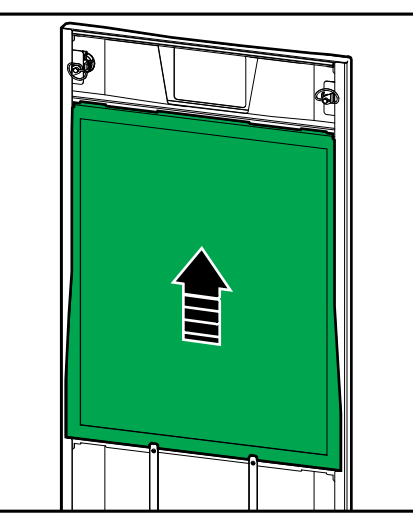

3. Chwyć nowy filtr powietrza za boki i zamontuj go, popychając go w górę w drzwi i ponad dwoma metalowymi uchwytami.

4. Zamontuj dwie dostarczone gumowe uszczelki na obu stronach drzwi, tak blisko ramy, jak to możliwe. Wymień gumowe uszczelki w razie potrzeby przy następnej wymianie filtra powietrza.

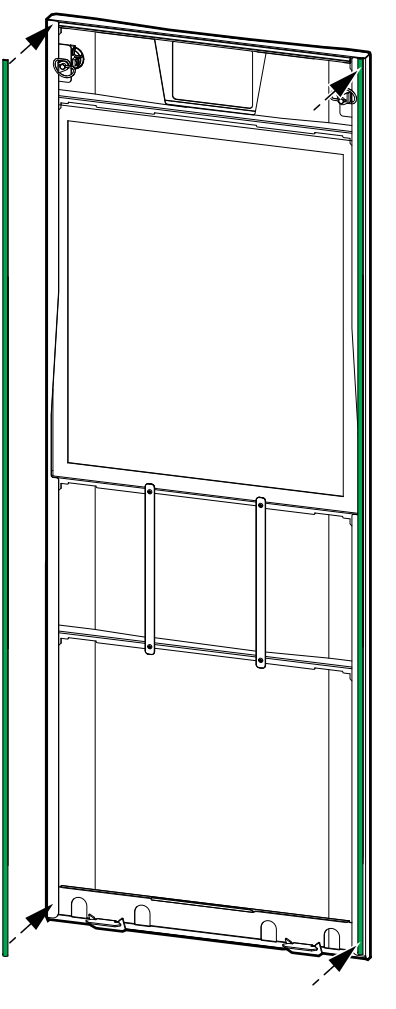

- 5. Zamknij panel przedni zasilacza UPS.
- 6. Uruchom ponownie licznik filtra powietrza, patrz Konfigurowanie przypomnienia o filtrze zapylenia, strona 34.

## Wymiana filtrów powietrza (GVSOPT014)

- 1. Otwórz panel przedni.
- 2. Wyjmij dwa filtry powietrza z drzwi.

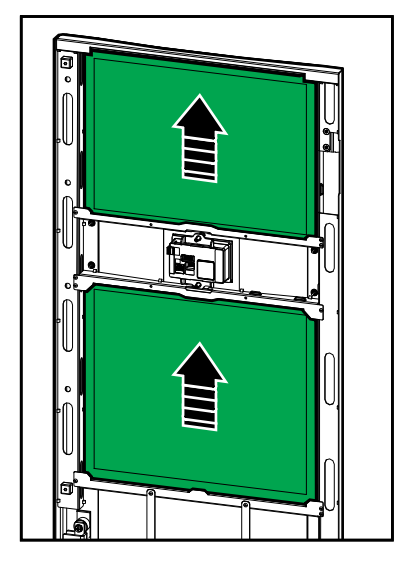

- 3. Zainstaluj dwa nowe filtry powietrza w drzwiach.
- 4. Zamknij panel przedni.
- 5. Uruchom ponownie licznik filtra powietrza, patrz Konfigurowanie przypomnienia o filtrze zapylenia, strona 34.

# **A A NIEBEZPIECZEŃSTWO**

#### RYZYKO PORAŻENIA PRĄDEM, WYSTĄPIENIA WYBUCHU LUB ŁUKU ELEKTRYCZNEGO

Baterie powodują zagrożenie porażenia prądem elektrycznym i wysokim prądem zwarciowym. Podczas pracy z bateriami należy stosować następujące środki bezpieczeństwa:

- Serwisowanie baterii musi przeprowadzać lub nadzorować wykwalifikowany personel dysponujący odpowiednią wiedzą na ich temat oraz znajomością wymaganych środków ostrożności. Osoby niewykwalifikowane nie powinny zbliżać się do baterii.
- · Baterii nie wolno wrzucać do ognia, ponieważ mogą wybuchnąć.
- Nie wolno otwierać, przerabiać ani rozmontowywać baterii. Znajdujący się w środku elektrolit jest szkodliwy dla skóry i oczu. Może mieć właściwości toksyczne.
- Należy zdjąć zegarki, pierścionki lub inne metalowe przedmioty.
- Należy używać narzędzi z izolowanymi uchwytami.
- Należy założyć okulary, rękawice i obuwie ochronne.
- Nie wolno kłaść na bateriach narzędzi ani metalowych części.
- Przełącz bezpiecznik baterii (BB) do pozycji otwartej (WYŁ.) przed rozpoczęciem procedury.

# Nieprzestrzeganie tych instrukcji skutkuje poważnymi obrażeniami ciała lub śmiercią.

# 

#### RYZYKO USZKODZENIA SPRZĘTU

- Podczas wymiany lub instalacji modułów baterii należy zawsze używać tego samego typu modułu baterii (ten sam numer referencyjny) w całym systemie UPS.
- · Zawsze wymieniaj lub instaluj cały szereg baterii (cztery moduły baterii).
- Nie należy instalować modułów akumulatorowych, dopóki system nie będzie gotowy do rozruchu. Czas między instalacją modułu baterii a uruchomieniem zasilacza UPS nie powinien przekraczać 72 godzin lub 3 dni.
- Jeśli zasilacz UPS pozostaje odłączony od źródła zasilania przez dłuższy czas, zaleca się podłączanie go co najmniej raz w miesiącu na 24 godziny. Powoduje to ładowanie zainstalowanych modułów baterii, co pozwala uniknąć nieodwracalnych uszkodzeń spowodowanych głębokim rozładowaniem.
- Moduły baterii należy przechowywać w temperaturze otoczenia: od -15 do 40°C (od 5 do 104°F).
- Moduły baterii należy przechowywać w oryginalnym opakowaniu ochronnym.
- Moduły baterii przechowywane w temperaturze -15 do 25°C (od 5 do 77°F) należy ładować co sześć miesięcy, aby uniknąć uszkodzeń wynikających z głębokiego rozładowania. Moduły baterii przechowywane w temperaturze ponad 25°C (77°F) należy ładować w krótszych odstępach czasu.

Nieprzestrzeganie tych instrukcji może skutkować poważnymi obrażeniami ciała lub śmiercią bądź uszkodzeniem sprzętu.

## NOTYFIKACJA

#### RYZYKO WYŁĄCZENIA OBCIĄŻENIA

Zasilanie bateryjne z baterii znajdujących się szafie jest niedostępne, gdy bezpiecznik baterii BB na szafie jest w pozycji otwartej (WYŁ.).

#### Nieprzestrzeganie tych instrukcji może skutkować uszkodzeniem sprzętu.

- 1. Ustaw wyłącznik bezpiecznika baterii BB w pozycji otwartej (WYŁ.) na zasilaczu UPS i/lub modułowej szafie bateryjnej, w której moduły bateryjne mają zostać wymienione lub zainstalowane.
- 2. Zdejmij pokrywę baterii z zasilacza UPS i/lub modułowej szafy bateryjnej.
- 3. Usuń moduł baterii:
  - a. Rozłącz zaciski baterii od przedniej części modułu baterii.

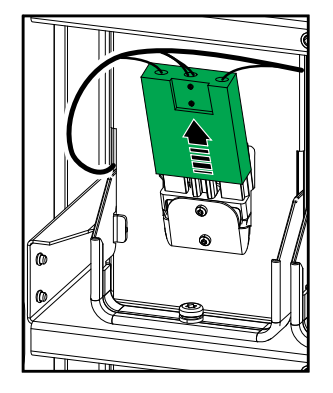

- b. Wykręć śrubę z uchwytu modułu baterii i podnieś uchwyt.
- c. Ostrożnie wyciągnij moduł baterii z gniazdka. Zawsze usuwaj cały szereg baterii (cztery moduły baterii).
- 4. Zainstaluj moduł bateryjny:
  - a. Wepchnij moduł baterii do gniazdka. Wypełnij półki, zaczynając od dołu. Zawsze instaluj cały szereg baterii (cztery moduły baterii).
  - b. Przekręć uchwyt modułu baterii w dół i przymocuj go do półki za pomocą dostarczonej śruby.
  - c. Podłącz zaciski baterii do przedniej części modułu baterii.

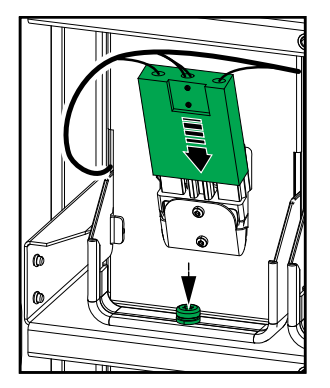

- 5. Patrz Wyświetl status baterii modułowej, strona 49, aby sprawdzić poprawność instalacji modułów akumulatorowych.
- 6. Ponownie zamontuj osłonę baterii na zasilaczu UPS i/lub modułowej szafy bateryjnej.
- 7. Ustaw wyłącznik bezpiecznika baterii BB w pozycji zamkniętej (WŁ.) na zasilaczu UPS i/lub modułowej szafie bateryjnej.

8. **Tylko w przypadku całkowitej wymiany wszystkich modułów baterii w systemie UPS**: Wybierz **Serwis > Wymiana baterii**, aby zresetować wszystkie dane baterii (w tym współczynnik starzenia się baterii, liczniki żywotności i statystyki baterii).

# Live Swap: Dodawanie, usuwanie lub wymiana modułu zasilania

**UWAGA:** Ten zasilacz awaryjny UPS pozwala na montaż i demontaż modułu zasilania w dowolnym trybie pracy i został pod kątem tej funkcji oceniony **Live Swap**. Ta strona zawiera instrukcje producenta dotyczące wykonywania **Live Swap**.

**UWAGA:** Po pierwszym montażu i uruchomieniu urządzenia zgodnie z instrukcją produktu gęstość energii przy zwarciu wynosi <1.2 cal/cm<sup>2</sup>. Gęstość energii przy zwarciu zmierzono w odległości 200 mm (8 in) od przedniej części szafy.

#### **OGRANICZENIE ODPOWIEDZIALNOŚCI:**

- Sprzęt elektryczny powinien być montowany, obsługiwany, serwisowany, utrzymywany, wymieniany lub poddawany podobnym zabiegom wyłącznie przez odpowiednio wykwalifikowany, przeszkolony, doświadczony i kompetentny personel posiadający wszelkie uprawnienia (np. licencje, zezwolenia lub certyfikaty) niezbędne do wykonywania takich prac.Wszelkie prace należy wykonywać w sposób, który nie stwarza zagrożenia i z wykorzystaniem odpowiednich środków ochrony indywidualnej (ŚOI).
- Podczas korzystania ze sprzętu bądź wykonywania prac lub w przypadku zezwalania na wykonywanie prac na sprzęcie elektrycznym lub w pobliżu niego użytkownik musi zagwarantować zgodność z instrukcjami producenta, instrukcją obsługi oraz ze wszystkimi obowiązującymi przepisami, regulacjami, normami i wytycznymi.
- Ani firma Schneider Electric, ani żaden z jej podmiotów stowarzyszonych nie ponosi odpowiedzialności z tytułu roszczeń, kosztów, strat, szkód, śmierci lub obrażeń fizycznych będących skutkiem nieprawidłowego korzystania z tego sprzętu lub nieprzestrzegania jakichkolwiek wspomnianych wyżej wymagań.

## **A A NIEBEZPIECZEŃSTWO**

#### RYZYKO PORAŻENIA PRĄDEM, WYSTĄPIENIA WYBUCHU LUB ŁUKU ELEKTRYCZNEGO

- Upewnij się, że na zasilaczu UPS znajduje się etykieta Live Swap.
- Jeśli na zasilaczu UPS nie znajduje się etykieta Live Swap, skontaktuj się z firmą Schneider Electric w celu wymiany modułu zasilania.
- Zakładaj odzież ochronną i stosuj się do wskazówek dotyczących bezpieczeństwa pracy z prądem.
- · W czasie tej procedury nie wolno stać za zasilaczem UPS.
- Montaż lub usuwanie baterii modułów zasilania musi przeprowadzać wykwalifikowany personel dysponujący odpowiednią wiedzą na temat elektryki oraz znajomością wymaganych środków ostrożności. Osoby niewykwalifikowane nie powinny zbliżać się do urządzenia.
- Procedura wymaga otwarcia przednich drzwi. Pozostałe drzwi i pokrywy muszą pozostać zamknięte i zabezpieczone podczas procedury.
- Przed wykonaniem procedury upewnij się, czy zasilacz UPS jest zamocowany nieruchomo.
- Jeśli widoczne są ślady złej konserwacji lub montażu, nie wykonuj procedury.
- Nie należy instalować modułów zasilania, które przypadkowo upuszczono, zepsuto, zalano cieczą, zanieczyszczono lub w inny sposób uszkodzono.
- · Nie należy instalować modułów zasilania, których stan jest nieznany.
- Gdy system jest podłączony do prądu, należy zachować odległość przynajmniej 200 mm (8 in).
- · Wewnątrz pustego gniazda modułu zasilania nie należy używać narzędzi.
- Nie należy sięgać ręką do pustego gniazda modułu zasilania.

Nieprzestrzeganie tych instrukcji skutkuje poważnymi obrażeniami ciała lub śmiercią.

## 

#### RYZYKO USZKODZENIA SPRZĘTU

- Moduły zasilania należy przechowywać w temperaturze otoczenia od -15 do 40°C (od 5 do 104°F) przy wilgotności bez kondensacji na poziomie 10– 80%.
- Moduły zasilania należy przechowywać w oryginalnym opakowaniu ochronnym.

Nieprzestrzeganie tych instrukcji może skutkować poważnymi obrażeniami ciała lub śmiercią bądź uszkodzeniem sprzętu.

### A PRZESTROGA

#### DUŻY CIĘŻAR

Moduły zasilania są ciężkie i muszą je przenosić dwie osoby.

- Moduł zasilania o mocy 20 kW waży 25 kg (55 lbs).
- Moduł zasilania o mocy 50 kW waży 38 kg (84 lbs).

# Nieprzestrzeganie tych instrukcji może skutkować obrażeniami ciała lub uszkodzeniem sprzętu.

#### UWAGA:

- Przed usunięciem modułu zasilania z zasilacza UPS sprawdź, czy pozostałe moduły zasilania mogą utrzymać obciążenie.
- Zwiększać lub zmniejszać liczbę modułów zasilania zamontowanych w zasilaczu UPS można tylko w skalowalnych modelach zasilaczy UPS (GVSUPS50K150HS, GVSUPS50K150GS lub GVSUPS25K75FS).
  Przed montażem dodatkowych modułów zasilania upewnij się, że rozmiar instalacji spełnia wymagania zwiększenia mocy znamionowej.
  Nieprawidłowy rozmiar instalacji może spowodować jej przeładowanie. W instrukcji montażu można znaleźć wymagania dotyczące ochrony od strony sieci i po stronie odbiorników, rozmiaru kabli, itd.
- W nieskalowalnych modelach zasilaczy UPS można wymieniać tylko zamontowane już moduły zasilania.

**UWAGA:** Procedura pokazuje moduł zasilania zamontowany w zasilaczu UPS w pozycji poziomej. Procedura będzie identyczna w przypadku tego samego modułu zasilania zamontowanego w zasilaczu UPS w pozycji pionowej.

1. Usuń moduł zasilania:

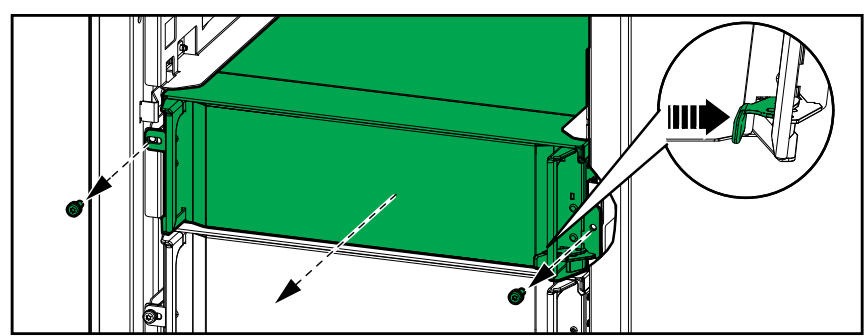

a. Odkręć śruby i naciśnij przełącznik odblokowywania.

- b. Wysuń moduł zasilania do połowy. Mechanizm blokujący uniemożliwia całkowite wysunięcie modułu zasilania.
- c. Zwolnij blokadę, naciskając przyciski zwalniające znajdujące się po obu stronach modułu zasilania i wyjmij moduł zasilania.

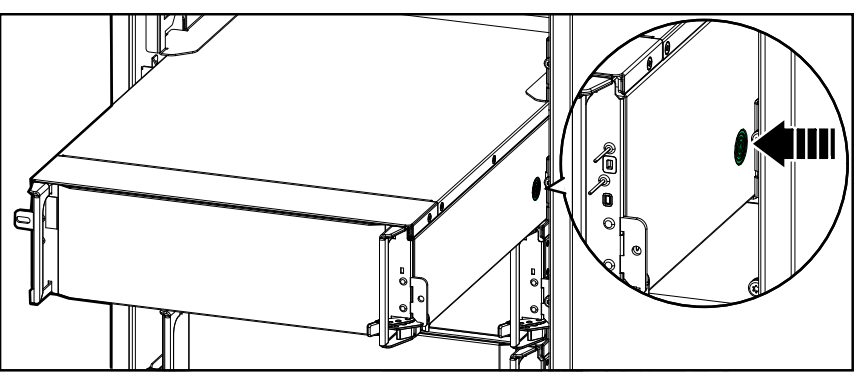

 Tylko na skalowalnych modelach zasilaczy UPS: Jeśli nie będzie montowany zastępczy moduł zasilania: Zamontuj zaślepkę na pustym gnieździe modułu zasilania.

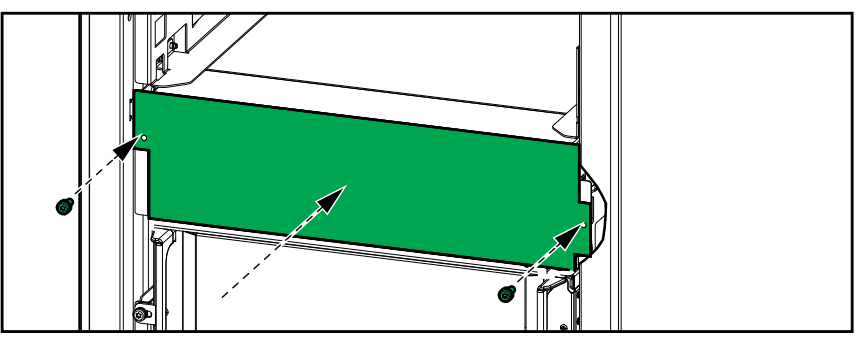

- 2. Zamontuj moduł zasilania:
  - a. **Tylko na skalowalnych modelach zasilaczy UPS:** Aby zamontować dodatkowy moduł zasilania, zdemontuj zaślepkę z pustego gniazda modułu zasilania. Zachowaj zaślepkę do późniejszego wykorzystania.

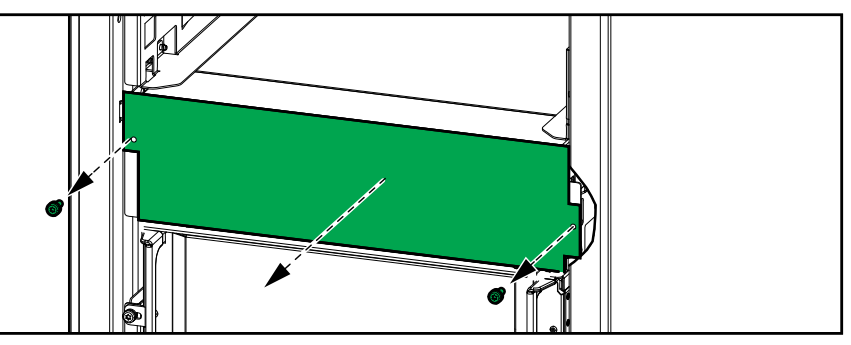

- b. Wsuń moduł zasilania do gniazda. Mechanizm włączający zatrzaśnie się po poprawnym włożeniu modułu zasilania.
- c. Wkręć dostarczone śruby po bokach modułu zasilania.

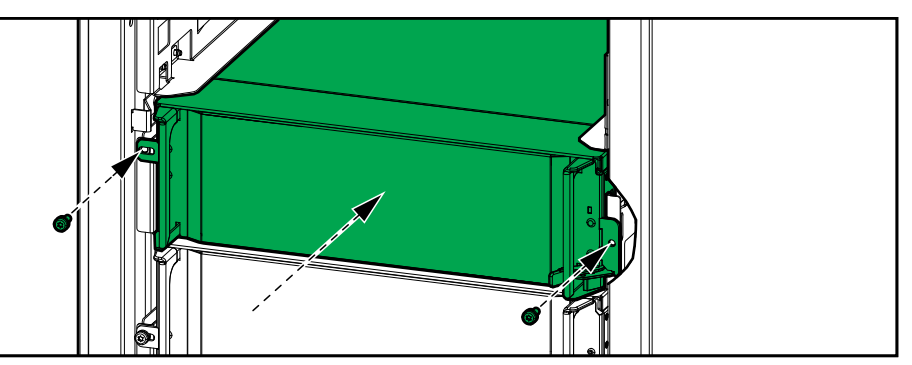

Moduł zasilania przeprowadzi automatyczny test, automatycznie przeprowadzi konfigurację zgodnie z systemem i włączy się.

## **A A NIEBEZPIECZEŃSTWO**

#### RYZYKO PORAŻENIA PRĄDEM, WYSTĄPIENIA WYBUCHU LUB ŁUKU ELEKTRYCZNEGO

We wszystkich gniazdach modułu zasilania należy zamontować moduł zasilania lub zaślepkę.

Nieprzestrzeganie tych instrukcji skutkuje poważnymi obrażeniami ciała lub śmiercią.

## Ustalanie, czy potrzebna jest część zamienna

Aby ustalić, czy potrzebne jest zastosowanie części zamiennych, należy skontaktować się z firmą Schneider Electric, a następnie postępować według poniższej procedury, co pozwoli pracownikowi firmy na szybkie udzielenie pomocy:

- 1. W razie sytuacji alarmowej należy przewinąć listy alarmów, zanotować informacje i podać je pracownikowi firmy Schneider Electric.
- 2. Zapisz nr seryjny urządzenia, żeby był pod ręką podczas rozmowy z pracownikiem firmy Schneider Electric.
- 3. Jeśli jest to możliwe, należy dzwonić do firmy Schneider Electric z aparatu telefonicznego znajdującego się blisko wyświetlacza, aby w razie potrzeby odczytać dodatkowe informacje.
- 4. Należy przygotować się do szczegółowego opisania problemu. Konsultant spróbuje udzielić pomocy telefonicznie, o ile będzie to możliwe, lub przydzieli numer autoryzacyjny produktu (RMA). W przypadku zwrotu produktu do firmy Schneider Electric, podany numer RMA musi być wyraźnie widoczny na opakowaniu przesyłki.
- Jeśli system jest objęty okresem gwarancji i został uruchomiony przez firmę Schneider Electric, naprawy i wymiany będą dokonywane bezpłatnie. Jeśli okres gwarancji już upłynął, użytkownik zostanie obciążony opłatą.
- Jeśli jednostka jest objęta umową serwisową firmy Schneider Electric, należy przygotować umowę, aby udzielić odpowiednich informacji pracownikowi działu pomocy technicznej.

#### Znajdowanie numerów seryjnych

- 1. Wciśnij przycisk menu na ekranie głównym.
- 2. Wciśnij przycisk Informacje.
- 3. Zanotuj numer seryjny szafy zasilacza UPS i zachowaj go na potrzeby obsługi klienta.

**UWAGA:** Jeżeli wyświetlacz nie jest dostępny, zdemontuj panel przedni, aby znaleźć numer seryjny zasilacza UPS na etykiecie obok napisu SERIAL:.

#### Przykład etykiety dla zasilacza UPS

| Schneider Galaxy                                                                                                    |       |          |       | y VS      |       |         |               |  |
|----------------------------------------------------------------------------------------------------|-------|----------|-------|-----------|-------|---------|---------------|--|
|                                                                                                    | 3     | x kW/kVA | 4     | xx kW/kVA |       |         |               |  |
|                                                                                                    | 200 V | 208 V    | 220 V | 380 V     | 400 V | 415 V   | 480 V         |  |
| Input:                                                                                                    | xxx A | xxx A    | xxxA  | xxx A     | xxx A | xxx A   | xxx A         |  |
| Bypass:                                                                                                    | xxx A | xxx A    | xxx A | xxx A     | xxx A | xxx A   | xxx A         |  |
| Output:                                                                                                    | xxx A | xxx A    | xxx A | XXX A     | xxx A | xxx A   | xxx A         |  |
| Neutral:                                                                                                    | xxx A | xxx A    | xxx A | xxx A     | xxx A | xxx A   | xxx A         |  |
| 3ph + N + PE / 3ph + PE 50/60 Hz                                                                                     |       |          |       |           |       |         |               |  |
| Model installed:kW/kVAV.                                                                                             |       |          |       |           |       |         |               |  |
| Name of installer:                                                                                                   |       |          |       | MODEL:    |       | Barcode | Barcode label |  |
| Note: Refer to the type specifications label or the<br>installation manual for nominal currents for all kW/kVA size: |       |          | s.    |           |       |         |               |  |

4. Wciśnij strzałkę, aby przejść do następnych stron, zanotuj numery seryjne wyświetlacza i kart sieciowych i zachowaj je na potrzeby obsługi klienta.

## Zwrot części do firmy Schneider Electric

Aby zwrócić niedziałającą część do firmy Schneider Electric, skontaktuj się z działem obsługi klienta firmy Schneider Electric, aby otrzymać numer RMA.

Zapakuj część w oryginalne opakowanie i odeślij w opłaconej z góry ubezpieczonej przesyłce. Pracownik działu obsługi klienta poda adres, na który należy wysłać część. Jeśli nie posiadasz już oryginalnego opakowania, należy zapytać pracownika obsługi klienta o możliwość otrzymania nowego opakowania.

- Część należy prawidłowo zapakować, aby uniknąć uszkodzenia jej w transporcie. Nie należy używać ziaren styropianu ani innych sypkich materiałów opakowaniowych podczas transportu części. Mogą one przedostać się do urządzenia i uszkodzić je podczas transportu.
- W przesyłce należy umieścić list zawierający nazwisko nadawcy, numer RMA, adres, kopię dowodu zakupu, opis problemu, numer telefonu oraz potwierdzenie opłaty (jeśli jest wymagane).

UWAGA: Uszkodzenia powstałe w trakcie transportu nie podlegają gwarancji.

# Rozwiązywanie problemów

# Zapalanie diod LED stanu według trybu pracy zasilacza UPS

Jeśli wyświetlacz przestanie działać, tryb pracy zasilacza UPS można ustalić na podstawie diod LED stanu za panelem przednim.

- Zielona dioda LED oznacza funkcję aktywną.
- Wyłączona dioda LED oznacza funkcję nieaktywną.
- Czerwona dioda LED oznacza, że funkcja nie działa lub jest w stanie alarmu.

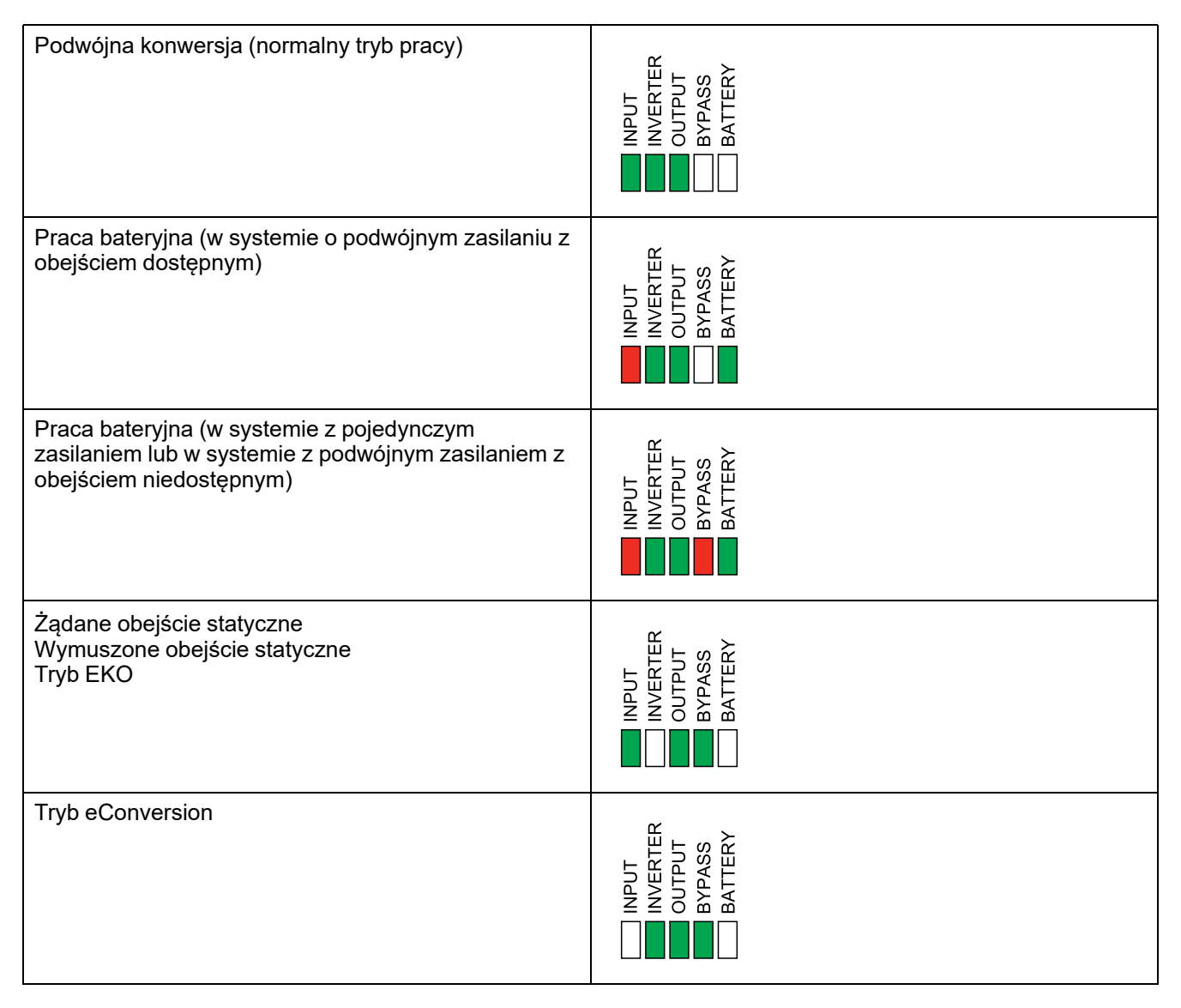

| Tryb WYŁ.                                         | INPUT<br>INVERTER<br>OUTPUT<br>BYPASS<br>BATTERY |
|---------------------------------------------------|--------------------------------------------------|
| Tryb pracy obejścia statycznego w stanie czuwania | INPUT<br>INVERTER<br>OUTPUT<br>BYPASS<br>BATTERY |

## Diody LED statusu na modułowej szafie bateryjnej

Zdejmij przednie drzwi/panel przedni z modułowej szafy bateryjnej, aby zobaczyć diody LED stanu szeregów baterii.

- Zielona dioda LED oznacza, że ten szereg baterii jest podłączony poprawnie.
- Wyłączona dioda LED oznacza, że modułowa szafa bateryjna jest wyłączona lub że nie ma zainstalowanych modułów baterii dla tego szeregu baterii.
- Czerwona dioda LED oznacza, że ten szereg baterii jest niekompletny (nie wszystkie cztery wymagane moduły baterii są podłączone).
- Migająca czerwona dioda LED oznacza, że dla tego szeregu baterii występuje alarm.

Więcej informacji o alarmach zawiera Wyświetl status baterii modułowej, strona 49 i Wyświetl dzienniki, strona 45. Patrz Wymień lub zainstaluj modułowy szereg baterii, strona 55, aby sprawdzić, jak wymienić szereg baterii.

# Komunikaty alarmowe

| Tekst wyświetlacza                                                                          | lstotność    | Opis                                                                                                    | Sposób naprawy                                                              |
|---------------------------------------------------------------------------------------------|--------------|----------------------------------------------------------------------------------------------------|-----------------------------------------------------------------------------|
| Kod aktywacyjny nie jest<br>prawidłowy dla zasilacza<br>UPS                                 | Krytyczna    | Kod aktywacyjny nie jest<br>prawidłowy dla zasilacza UPS.                                                                                                    | Wprowadź prawidłowy kod<br>aktywacyjny.                                     |
| Brak kodu aktywacyjnego                                                                     | Krytyczna    | Brak kodu aktywacyjnego.                                                                                                    | Wprowadź kod aktywacyjny.                                                   |
| Zalecana kontrola<br>techniczna filtra powietrza                                            | Informacyjna | Należy sprawdzić filtry powietrza<br>w ramach zalecanego działania<br>profilaktycznego.                                                                                                  | Filtry powietrza mogą wymagać<br>wymiany.                                   |
| Wysoka temperatura<br>otoczenia                                                             | Ostrzeżenie  | Temperatura otoczenia jest<br>wysoka.                                                                                                    |                                                                             |
| Temperatura otoczenia<br>poza zakresem tolerancji                                           | Ostrzeżenie  | Temperatura otoczenia jest poza<br>zakresem tolerancji.                                                                                                    |                                                                             |
| Dostępna moc zasilacza<br>UPS jest niższa niż<br>skonfigurowana moc<br>znamionowa zasilacza | Ostrzeżenie  | Moc zasilacza dostępna z<br>falownika jest niższa niż<br>skonfigurowana moc<br>znamionowa zasilacza UPS.                                                                                 |                                                                             |
| Baterie rozładowują się                                                                     | Ostrzeżenie  | Obciążenie pobiera więcej mocy<br>niż zasilacz UPS jest w stanie<br>pobrać z wejścia, powodując<br>pobieranie energii z baterii.                                                         |                                                                             |
| Otwarty wyłącznik baterii<br>BB1                                                            | Ostrzeżenie  | Wyłącznik baterii BB1 jest<br>otwarty.                                                                                                    |                                                                             |
| Otwarty wyłącznik baterii<br>BB2                                                            | Ostrzeżenie  | Wyłącznik baterii BB2 jest<br>otwarty.                                                                                                    |                                                                             |
| Pojemność baterii jest<br>poniżej akceptowalnego<br>minimalnego poziomu                     | Ostrzeżenie  | Pojemność baterii jest poniżej<br>akceptowalnej minimalnej<br>wartości zgodnie z mocą<br>znamionową zasilacza UPS.<br>Ryzyko uszkodzenia baterii.                                        | Zmień konfigurację baterii i/lub<br>dodaj baterię o większej<br>wydajności. |
| Zły stan baterii                                                                            | Ostrzeżenie  | Pojemność baterii wynosi poniżej 50%.                                                                                                    | Należy wymienić baterie.                                                    |
| Słaby stan baterii                                                                          | Ostrzeżenie  | Pojemność baterii wynosi<br>pomiędzy 50% a 75%.                                                                                                    |                                                                             |
| Konfiguracja baterii jest<br>nieprawidłowa                                                  | Ostrzeżenie  | Konfiguracja ustawień dla liczby<br>baterii w serii, liczby komórek w<br>baterii i nominalne napięcie<br>komórki baterii nie zgadza się z<br>zakresem napięcia baterii<br>zasilacza UPS. | Sprawdź i popraw ustawienia<br>baterii.                                     |
| Natężenie prądu<br>podtrzymania baterii<br>przekracza oczekiwaną<br>wartość                 | Ostrzeżenie  | Natężenie prądu podtrzymania<br>baterii przekracza oczekiwaną<br>wartość i zostało ograniczone,<br>aby ograniczyć straty termiczne.                                                      | Sprawdź baterię.                                                            |
| Poziom baterii poniżej<br>akceptowalnego czasu<br>pracy                                     | Ostrzeżenie  | Czas pracy baterii jest poniżej<br>skonfigurowanej, minimalnej<br>akceptowalnej wartości.                                                                                                |                                                                             |
| Bateria nie działa<br>poprawnie                                                             | Krytyczna    | Bateria nie działa prawidłowo.                                                                                                    | Skontaktuj się z firmą Schneider<br>Electric.                               |
| Temperatura modułu<br>baterii poza zakresem<br>tolerancji                                   | Ostrzeżenie  | Temperatura modułu baterii poza zakresem tolerancji.                                                                                                    | Skontaktuj się z firmą Schneider<br>Electric.                               |
| Czujnik temperatury<br>modułu baterii nie działa<br>prawidłowo                              | Ostrzeżenie  | Czujnik temperatury modułu baterii nie działa prawidłowo.                                                                                                    | Skontaktuj się z firmą Schneider<br>Electric.                               |
| Nieznany typ modułu<br>baterii                                                              | Ostrzeżenie  | Typ modułu baterii jest nieznany.                                                                                                    | Skontaktuj się z firmą Schneider<br>Electric.                               |
| Problem z wentylacją<br>pomieszczenia z bateriami                                           | Ostrzeżenie  | Styk wejściowy wskazuje, że<br>wentylacja pomieszczenia baterii<br>nie działa prawidłowo.                                                                                                |                                                                             |
| Napięcie baterii niezgodne<br>z jej konfiguracją                                            | Krytyczna    | Napięcie baterii jest niezgodne z<br>konfiguracją jej ustawień.                                                                                                    | Sprawdź i popraw ustawienia<br>baterii.                                     |

| Tekst wyświetlacza                                               | Istotność    | Opis                                                                                                    | Sposób naprawy                                                                             |
|------------------------------------------------------------------|--------------|----------------------------------------------------------------------------------------------------|--------------------------------------------------------------------------------------------|
| Utrata komunikacji BMC -<br>połączono                            | Ostrzeżenie  | Komunikacja pomiędzy<br>sterownikiem monitora baterii<br>(BMC) a sterownikiem poziomu<br>systemu (SLC) została utracona.<br>Sterownik monitora baterii (BMC)<br>jest połączony.  | Skontaktuj się z firmą Schneider<br>Electric.                                              |
| Utrata komunikacji BMC -<br>rozłączono                           | Ostrzeżenie  | Komunikacja pomiędzy<br>sterownikiem monitora baterii<br>(BMC) a sterownikiem poziomu<br>systemu (SLC) została utracona.<br>Sterownik monitora baterii (BMC)<br>jest rozłączony. | Skontaktuj się z firmą Schneider<br>Electric.                                              |
| Komunikacja BMC<br>nieuwierzytelniona                            | Ostrzeżenie  | Komunikacja pomiędzy<br>sterownikiem monitora baterii<br>(BMC) a sterownikiem poziomu<br>systemu (SLC) nie została<br>uwierzytelniona.                                           | Skontaktuj się z firmą Schneider<br>Electric.                                              |
| Brak połączenia między<br>masą a uziemieniem                     | Ostrzeżenie  | Brak połączenia między masą a<br>uziemieniem.                                                                                                    |                                                                                            |
| Zamknięty wyłącznik IMB                                          | Ostrzeżenie  | Wewnętrzny wyłącznik<br>serwisowy (IMB) jest zamknięty,<br>dostarczając obciążenie z<br>niezabezpieczonego zasilania<br>obejścia.                                                |                                                                                            |
| Zamknięty wyłącznik MBB                                          | Ostrzeżenie  | Wyłącznik konserwacyjny (MBB)<br>jest zamknięty, dostarczając<br>obciążenie z<br>niezabezpieczonego zasilania<br>obejścia.                                                       |                                                                                            |
| Zamknięty wyłącznik RIMB                                         | Ostrzeżenie  | Zdalny wewnętrzny wyłącznik<br>obejścia serwisowego (RIMB)<br>jest zamknięty, dostarczając<br>obciążenie z<br>niezabezpieczonego zasilania<br>obejścia.                          |                                                                                            |
| Otwarty wyłącznik SIB                                            | Ostrzeżenie  | Wyłącznik wyjścia systemu (SIB)<br>jest otwarty, a system nie jest w<br>stanie dostarczyć obciążenia.                                                                            |                                                                                            |
| Otwarty wyłącznik SSIB                                           | Ostrzeżenie  | Wyłącznik wejściowy<br>przełącznika statycznego (SSBI)<br>jest otwarty, uniemożliwiając<br>pracę obejścia statycznego.                                                           |                                                                                            |
| Otwarty wyłącznik UIB                                            | Ostrzeżenie  | Wyłącznik wejściowy jednostki<br>UIB jest otwarty, a zasilacz UPS<br>nie może pracować w trybie<br>normalnym.                                                                    |                                                                                            |
| Otwarty wyłącznik UOB                                            | Ostrzeżenie  | Wyłącznik wyjściowy jednostki<br>(UOB) jest otwarty, a zasilacz<br>UPS nie może dostarczać<br>obciążenia.                                                                        |                                                                                            |
| Częstotliwość obejścia<br>poza zakresem tolerancji               | Ostrzeżenie  | Częstotliwość obejścia poza<br>zakresem tolerancji.                                                                                                    | Sprawdź częstotliwość obejścia i<br>ustawienia częstotliwości<br>obejścia.                 |
| Brak fazy obejścia                                               | Ostrzeżenie  | Brak fazy obejścia.                                                                                                    | Sprawdź obejście. Skontaktuj się<br>z firmą Schneider Electric.                            |
| Niepoprawna kolejność faz<br>obejścia                            | Ostrzeżenie  | Rotacja fazy obejścia jest<br>niepoprawna.                                                                                                    | Sprawdź obejście. Skontaktuj się<br>z firmą Schneider Electric.                            |
| Napięcie obejścia poza<br>zakresem tolerancji                    | Ostrzeżenie  | Napięcie obejścia jest poza<br>zakresem tolerancji i<br>uniemożliwia przejście zasilacza<br>UPS w żądany tryb obejścia.                                                          |                                                                                            |
| Zmniejszona moc<br>ładowania                                     | Informacyjna | Moc ładowania baterii została<br>zmniejszona.                                                                                                    | Wejście tej funkcji zostało<br>aktywowane lub prąd wejściowy<br>osiągnął maksymalny limit. |
| Wyłączenie ładowarki z<br>powodu wysokiej<br>temperatury baterii | Ostrzeżenie  | Ładowarka została wyłączona z<br>powody zbyt wysokiej<br>temperatury baterii.                                                                                                    | Sprawdź temperaturę baterii.                                                               |

| Tekst wyświetlacza                                                                                    | Istotność    | Opis                                                                                                    | Sposób naprawy                                                                                                    |
|----------------------------------------------------------------------------------------------------|--------------|----------------------------------------------------------------------------------------------------|----------------------------------------------------------------------------------------------------|
| Skonfigurowana moc<br>znamionowa zasilacza UPS<br>przekracza moc<br>znamionową stelaża                | Krytyczna    | Skonfigurowana moc<br>znamionowa zasilacza UPS jest<br>wyższa niż moc znamionowa<br>stelaża.                                                                                            | Skontaktuj się z firmą Schneider<br>Electric.                                                                      |
| Potwierdzenie utraty<br>nadmiarowości i/lub<br>przejścia do wymuszonego<br>trybu obejścia statycznego | Ostrzeżenie  | Przycisk WYŁ. falownika został<br>wciśnięty, a użytkownik musi<br>potwierdzić, że nadmiarowość<br>zostanie utracona i/lub system<br>przejdzie tryb wymuszonego<br>obejścia statycznego. | Potwierdź lub przerwij za<br>pomocą wyświetlacza.                                                                  |
| Wyłączony moduł<br>sterujący                                                                          | Ostrzeżenie  | Moduł sterujący został wyłączony<br>przez użytkownika.                                                                                                    |                                                                                                    |
| Utracono komunikację z<br>wyświetlaczem -<br>podłączony                                               | Ostrzeżenie  | Komunikacja pomiędzy<br>wyświetlaczem a sterownikiem<br>poziomu systemu (SLC) została<br>utracona. Wyświetlacz jest<br>podłączony.                                                      | Skontaktuj się z firmą Schneider<br>Electric.                                                                      |
| Utracono komunikację z<br>wyświetlaczem -<br>rozłączony                                               | Ostrzeżenie  | Komunikacja pomiędzy<br>wyświetlaczem a sterownikiem<br>poziomu systemu (SLC) została<br>utracona. Wyświetlacz jest<br>rozłączony.                                                      | Skontaktuj się z firmą Schneider<br>Electric.                                                                      |
| Komunikacja z<br>wyświetlaczem<br>nieuwierzytelniona                                                  | Ostrzeżenie  | Komunikacja pomiędzy<br>wyświetlaczem a sterownikiem<br>poziomu systemu (SLC) nie<br>została uwierzytelniona.                                                                           | Skontaktuj się z firmą Schneider<br>Electric.                                                                      |
| Aktywowany wyłącznik<br>EPO                                                                           | Krytyczna    | Przełącznik wyłącznika<br>awaryjnego (EPO) jest włączony.                                                                                                    | Wyłącz przełącznik wyłącznika<br>awaryjnego (EPO).                                                                 |
| Uszkodzenie wykryte przez<br>zewnętrzny monitoring<br>baterii                                         | Ostrzeżenie  | Styk wejściowy wskazuje, że<br>zewnętrzny monitoring baterii<br>wykrył uszkodzenie.                                                                                                    |                                                                                                    |
| Monitoring zewnętrznego<br>magazynowania energii:<br>alarm pilny                                      | Krytyczna    | Styk wejściowy wskazuje, że<br>system monitorowania<br>zewnętrznego magazynu energii<br>wykrył pilny alarm.                                                                             | Skontaktuj się z firmą Schneider<br>Electric.                                                                      |
| Monitoring zewnętrznego<br>magazynowania energii:<br>alarm niepilny                                   | Ostrzeżenie  | Styk wejściowy wskazuje, że<br>system monitorowania<br>zewnętrznego magazynu energii<br>wykrył niepilny alarm.                                                                          | Skontaktuj się z firmą Schneider<br>Electric.                                                                      |
| Sygnał zewnętrzny wyłącza<br>ładowarkę: aktywowany                                                    | Ostrzeżenie  | Styk wejściowy wyłączonej<br>ładowarki jest aktywny.                                                                                                    | Skontaktuj się z firmą Schneider<br>Electric.                                                                      |
| Wersje oprogramowania<br>sprzętowego w<br>równoległych zasilaczach<br>UPS nie są identyczne           | Ostrzeżenie  | Wersje oprogramowania<br>sprzętowego w równoległych<br>jednostkach UPS nie są<br>identyczne.                                                                                            | Zaktualizuj oprogramowanie<br>sprzętowe wszystkich jednostek<br>UPS w systemie równoległym do<br>tej samej wersji. |
| Ogólne zdarzenie w<br>systemie równoległym                                                            | Krytyczna    | Układ równoległy jest<br>niepoprawnie skonfigurowany lub<br>działa nieprawidłowo.                                                                                                    | Skontaktuj się z firmą Schneider<br>Electric.                                                                      |
| Zasilacz UPS jest zasilany<br>z generatora                                                            | Informacyjna | Styk wejściowy wskazuje, że<br>zasilacz UPS zasilany jest z<br>generatora prądu.                                                                                                    |                                                                                                    |
| Wykryta awaria uziemienia                                                                             | Ostrzeżenie  | Styk wejściowy wskazuje<br>wykrycie awarii przewodu<br>uziemiającego.                                                                                                    | Skontaktuj się z firmą Schneider<br>Electric.                                                                      |
| Wysoki poziom<br>temperatury baterii                                                                  | Ostrzeżenie  | Temperatura baterii jest powyżej<br>ustawionego alarmu.                                                                                                    | Sprawdź temperaturę baterii.<br>Wysoka temperatura może<br>skrócić żywotność baterii.                              |
| Wyłączenie urządzenia<br>przy wysokiej<br>temperaturze baterii                                        | Krytyczna    | Nadzór magazynowania energii<br>wykrył, że temperatura baterii<br>przekracza limit wyłączania.                                                                                          | Sprawdź temperaturę baterii.                                                                                       |
| Tryb wysokiej wydajności<br>wyłączony                                                                 | Informacyjna | Tryb wysokiej wydajności jest<br>wyłączony z poziomu styku<br>wejściowego.                                                                                                    |                                                                                                    |
| Znaczne przekroczenie<br>wartości progowej                                                            | Ostrzeżenie  | Doszło do znacznego<br>przekroczenia wartości progowej                                                                                                    | Sprawdź środowisko.                                                                                                |

| Tekst wyświetlacza                                                              | Istotność   | Opis                                                                                                    | Sposób naprawy                                                                                                    |
|---------------------------------------------------------------------------------|-------------|----------------------------------------------------------------------------------------------------|----------------------------------------------------------------------------------------------------|
| wilgotności w czujniku<br>zdalnym                                               |             | wilgotności w zintegrowanym<br>czujniku monitorowania<br>środowiskowego.                                                                             |                                                                                                    |
| Znaczne przekroczenie<br>wartości progowej<br>temperatury w czujniku<br>zdalnym | Ostrzeżenie | Doszło do znacznego<br>przekroczenia wartości progowej<br>temperatury w zintegrowanym<br>czujniku monitorowania<br>środowiskowego.                   | Sprawdź środowisko.                                                                                                    |
| IMB zamknięty w<br>równoległym systemie z<br>MBB                                | Ostrzeżenie | Wewnętrzny wyłącznik<br>serwisowy (IMB) został<br>zamknięty w układzie<br>równoległym z wyłącznikiem<br>obejścia serwisowego (MBB).                  |                                                                                                    |
| Monitorowanie<br>redundantnego IMB nie<br>działa prawidłowo                     | Ostrzeżenie | Dwa nadmiarowe przełączniki<br>AUX w wewnętrznym wyłączniku<br>serwisowym (IMB) nie podają<br>takiego samego statusu.                                | Sprawdź okablowanie<br>przełącznika AUX wewnętrznego<br>wyłącznika serwisowego (IMB).                                                                                                    |
| Wykryto niedokończony<br>ciąg baterii                                           | Ostrzeżenie | Wykryto niedokończony ciąg<br>baterii.                                                                                                    | Dodaj brakujące moduły baterii.                                                                                                    |
| Wykryto nieprawidłową<br>konfigurację 3-<br>przewodową                          | Krytyczna   | Zasilacza UPS nie można<br>używać jako 3-przewodowego<br>systemu przy skonfigurowanym<br>napięciu systemu UPS.                                       | Skontaktuj się z firmą Schneider<br>Electric.                                                                                                    |
| Wykryto nieprawidłową<br>konfigurację sterownika<br>monitora baterii (BMC)      | Ostrzeżenie | Wykryto nieprawidłową<br>konfigurację sterownika monitora<br>baterii (BMC).                                                                          | Sprawdź, czy adresy IP<br>sterownika monitora baterii<br>(BMC) zostały przypisane<br>poprawnie, a także czy<br>skonfigurowana liczba<br>modułowych szaf bateryjnych<br>odpowiada liczbie<br>zainstalowanych urządzeń. |
| Wykryto nieprawidłową<br>konfigurację napięcia<br>systemu                       | Krytyczna   | Skonfigurowane napięcie<br>systemu UPS nie mieści się w<br>dozwolonym zakresie.                                                                      | Skontaktuj się z firmą Schneider<br>Electric.                                                                                                    |
| Wykryto nieprawidłowy<br>bazowy numer modelu<br>UPS                             | Krytyczna   | Bazowy numer modelu UPS nie<br>odpowiada zainstalowanemu<br>typowi ramy, typowi modułu<br>zasilania i/lub typowi modułu<br>przełącznika statycznego. | Skontaktuj się z firmą Schneider<br>Electric.                                                                                                    |
| Wykryto nieprawidłowy<br>numer modelu UPS                                       | Krytyczna   | Numer modelu UPS nie<br>odpowiada bazowemu numerowi<br>modelu UPS.                                                                                   | Skontaktuj się z firmą Schneider<br>Electric.                                                                                                    |
| Częstotliwość wejściowa<br>poza zakresem tolerancji                             | Ostrzeżenie | Częstotliwość wejścia jest poza<br>zakresem tolerancji.                                                                                              | Sprawdź częstotliwość wejścia i<br>jej ustawienia.                                                                                                    |
| Brak fazy wejściowej                                                            | Ostrzeżenie | Wykryto brak fazy wejściowej.                                                                                                    | Sprawdź wejście. Skontaktuj się<br>z firmą Schneider Electric.                                                                                                    |
| Niepoprawna sekwencja<br>faz wejściowych                                        | Ostrzeżenie | Rotacja fazy wejściowej jest<br>niepoprawna.                                                                                                    | Sprawdź wejście. Skontaktuj się<br>z firmą Schneider Electric.                                                                                                    |
| Napięcie wejściowe poza<br>zakresem tolerancji                                  | Ostrzeżenie | Napięcie wejściowe jest poza<br>zakresem tolerancji.                                                                                                 |                                                                                                    |
| Utracono nadmiarowość<br>wewnętrznego modułu<br>zasilania                       | Ostrzeżenie | Utracono skonfigurowaną<br>nadmiarowość wewnętrznego<br>modułu zasilania, ponieważ nie<br>ma wystarczającej liczby<br>dostępnych modułów zasilania.  | Dodaj więcej modułów zasilania.                                                                                                    |
| Falownik wyłączony na<br>żądanie użytkownika                                    | Ostrzeżenie | Falownik został wyłączony na<br>żądanie użytkownika.                                                                                                 |                                                                                                    |
| Faza wyjścia falownika nie<br>jest zgodna z wejściem<br>obejścia                | Ostrzeżenie | Faza wyjścia falownika zasilacza<br>UPS nie jest zgodna z zasilaniem<br>na obejściu.                                                                 |                                                                                                    |
| Obciążenie w zasilaczu<br>UPS jest powyżej poziomu<br>ostrzegawczego            | Ostrzeżenie | Obciążenie w zasilaczu UPS<br>przekroczyło poziom<br>ostrzegawczy.                                                                                   | Zmniejsz obciążenie systemu.                                                                                                    |
| Utracona komunikacja z<br>czujnikiem zdalnym                                    | Krytyczna   | Doszło do utraty komunikacji<br>pomiędzy interfejsem                                                                                                 | Sprawdź środowisko.                                                                                                    |

| Tekst wyświetlacza                                                                     | lstotność   | Opis                                                                                                    | Sposób naprawy                                                                                       |
|----------------------------------------------------------------------------------------|-------------|----------------------------------------------------------------------------------------------------|----------------------------------------------------------------------------------------------------|
|                                                                                        |             | zarządzania lokalną siecią a<br>monitorowaniem<br>środowiskowym.                                                                         |                                                                                                    |
| Niski poziom temperatury<br>baterii                                                    | Ostrzeżenie | Temperatura baterii jest poniżej<br>ustawionego alarmu.                                                                                  |                                                                                                    |
| Nieznaczne przekroczenie<br>wartości progowej<br>wilgotności w czujniku<br>zdalnym     | Ostrzeżenie | Doszło do nieznacznego<br>przekroczenia wartości progowej<br>wilgotności w zintegrowanym<br>czujniku monitorowania<br>środowiskowego.    | Sprawdź środowisko.                                                                                  |
| Nieznaczne przekroczenie<br>wartości progowej<br>temperatury w czujniku<br>zdalnym     | Ostrzeżenie | Doszło do nieznacznego<br>przekroczenia wartości progowej<br>temperatury w zintegrowanym<br>czujniku monitorowania<br>środowiskowego.    | Sprawdź środowisko.                                                                                  |
| Maksymalne przekroczenie<br>wartości progowej<br>wilgotności w czujniku<br>zdalnym     | Krytyczna   | Doszło do maksymalnego<br>przekroczenia wartości progowej<br>wilgotności w zintegrowanym<br>czujniku monitorowania<br>środowiskowego.    | Sprawdź środowisko.                                                                                  |
| Maksymalne przekroczenie<br>wartości progowej<br>temperatury w czujniku<br>zdalnym     | Krytyczna   | Doszło do maksymalnego<br>przekroczenia wartości progowej<br>temperatury w zintegrowanym<br>czujniku monitorowania<br>środowiskowego.    | Sprawdź środowisko.                                                                                  |
| Monitorowanie<br>redundantnego MBB nie<br>działa prawidłowo                            | Ostrzeżenie | Dwa nadmiarowe przełączniki<br>AUX wyłącznika obejścia<br>serwisowego (MBB) nie podają<br>takiego samego statusu.                        | Sprawdź okablowanie<br>przełącznika AUX wyłącznika<br>obejścia serwisowego (MBB).                    |
| Minimalne przekroczenie<br>wartości progowej<br>wilgotności w czujniku<br>zdalnym      | Krytyczna   | Doszło do minimalnego<br>przekroczenia wartości progowej<br>wilgotności w zintegrowanym<br>czujniku monitorowania<br>środowiskowego.     | Sprawdź środowisko.                                                                                  |
| Minimalne przekroczenie<br>wartości progowej<br>temperatury w czujniku<br>zdalnym      | Krytyczna   | Doszło do minimalnego<br>przekroczenia wartości progowej<br>temperatury w zintegrowanym<br>czujniku monitorowania<br>środowiskowego.     | Sprawdź środowisko.                                                                                  |
| Wykryto różne marki<br>baterii na poziomie ciągu                                       | Ostrzeżenie | Moduły baterii w ciągu nie są tej<br>samej marki.                                                                                        | Upewnij się, że moduły baterii w<br>ciągu są tej samej marki.                                        |
| Wykryto odniesienia<br>komercyjne różnych<br>modułów baterii na<br>poziomie systemowym | Ostrzeżenie | Wykryto odniesienia komercyjne<br>różnych modułów baterii na<br>poziomie systemowym.                                                     | Upewnij się, że wszystkie<br>zainstalowane moduły baterii<br>mają to samo odniesienie<br>komercyjne. |
| Wykryto rozwiązanie<br>mieszanych baterii                                              | Ostrzeżenie | Zasilacz UPS jest<br>skonfigurowany jako klasyczna<br>szafa bateryjna. Wykryto jednak<br>obecność co najmniej jednego<br>modułu baterii. | Upewnij się, że nie<br>zainstalowano żadnych modułów<br>baterii.                                     |
| Otwarty wyłącznik<br>modułowy baterii                                                  | Ostrzeżenie | Wyłącznik modułowy baterii jest<br>otwarty.                                                                                              |                                                                                                    |
| Nieznane odniesienie<br>komercyjne modułowej<br>szafki baterii                         | Ostrzeżenie | Odniesienie komercyjne<br>modułowej szafy bateryjnej jest<br>nieznane.                                                                   | Skontaktuj się z firmą Schneider<br>Electric.                                                        |
| Przepalony bezpiecznik<br>szafki baterii modułowej                                     | Ostrzeżenie | Bezpiecznik modułowej szafy<br>bateryjnej jest przepalony.                                                                               | Skontaktuj się z firmą Schneider<br>Electric.                                                        |
| Otwarty przekaźnik prądu<br>stałego baterii modułowej                                  | Ostrzeżenie | Przekaźnik prądu stałego baterii<br>modułowej jest otwarty.                                                                              |                                                                                                    |
| Temperatura szeregu<br>baterii modułowych jest<br>poza zakresem tolerancji             | Ostrzeżenie | Temperatura szeregu baterii<br>modułowych jest poza zakresem<br>tolerancji.                                                              |                                                                                                    |
| Temperatura baterii<br>modułowej poza zakresem<br>tolerancji                           | Ostrzeżenie | Temperatura baterii modułowej<br>jest poza zakresem tolerancji.                                                                          |                                                                                                    |

| Tekst wyświetlacza                                                             | Istotność   | Opis                                                                                                    | Sposób naprawy                                                                                                    |
|--------------------------------------------------------------------------------|-------------|----------------------------------------------------------------------------------------------------|----------------------------------------------------------------------------------------------------|
| Włączone wiele połączeń<br>serwera NTP                                         | Ostrzeżenie | Włączono wiele połączeń<br>serwera NTP.                                                                                                    | Wyłącz usługę NTP.                                                                                                    |
| Wykryto przemieszczenie<br>masy                                                | Ostrzeżenie | Wykryto przemieszczenie masy.                                                                                                    |                                                                                                    |
| Utracona komunikacja<br>NMC — połączono                                        | Ostrzeżenie | Komunikacja pomiędzy kartą<br>sieciową (NMC) a kontrolerem<br>poziomu systemu (SLC) została<br>utracona. Karta sieciowa (NMC)<br>jest połączona.                                                 | Skontaktuj się z firmą Schneider<br>Electric.                                                                                                    |
| Utracona komunikacja<br>NMC — odłączono                                        | Ostrzeżenie | Komunikacja pomiędzy kartą<br>sieciową (NMC) a kontrolerem<br>poziomu systemu (SLC) została<br>utracona. Karta sieciowa (NMC)<br>jest odłączona.                                                 | Skontaktuj się z firmą Schneider<br>Electric.                                                                                                    |
| Komunikacja NMC<br>nieuwierzytelniona                                          | Ostrzeżenie | Komunikacja pomiędzy kartą<br>sieciową (NMC) a kontrolerem<br>poziomu systemu (SLC) nie<br>została uwierzytelniona.                                                                              | Skontaktuj się z firmą Schneider<br>Electric.                                                                                                    |
| Niezgodne oprogr.<br>sprzętowe karty NMC                                       | Ostrzeżenie | Wersja oprogramowania<br>sprzętowego karty sieciowej<br>(NMC) jest niezgodne.                                                                                                    | Skontaktuj się z firmą Schneider<br>Electric.                                                                                                    |
| Brak modułów zasilania                                                         | Ostrzeżenie | Brak modułów zasilania.                                                                                                    |                                                                                                    |
| Brak SBS                                                                       | Ostrzeżenie | Brak modułu przełącznika<br>obejścia statycznego (SBS).                                                                                                    |                                                                                                    |
| Brak wystarczającej liczby<br>zasilaczy UPS gotowych<br>do włączenia falownika | Ostrzeżenie | Do przynajmniej jednej<br>równoległej jednostki UPS<br>zostało wysłane żądanie<br>włączenia falownika, jednak nie<br>ma wystarczającej liczby<br>jednostek UPS gotowych do jego<br>uruchomienia. | Włącz falownik większej liczby<br>jednostek UPS i/lub sprawdź<br>ustawienie "Minimalna liczba<br>równoległych zasilaczy UPS<br>wymaganych do dostarczenia<br>obciążenia". |
| Częstotliwość wyjściowa<br>poza zakresem tolerancji                            | Ostrzeżenie | Częstotliwość wyjściowa jest<br>poza zakresem tolerancji.                                                                                                    | Sprawdź częstotliwość<br>wyjściową i jej ustawienia.                                                                                                    |
| Napięcie wyjściowe poza<br>zakresem tolerancji                                 | Ostrzeżenie | Napięcie wyjściowe jest poza<br>zakresem tolerancji.                                                                                                    |                                                                                                    |
| Przeciążenie w zasilaczu<br>UPS na skutek za wysokiej<br>temperatury otoczenia | Ostrzeżenie | Obciążenie zasilacza UPS<br>przekracza zalecany poziom, gdy<br>podczas pracy panuje wysoka<br>temperatura otoczenia.                                                                             | Zmniejsz obciążenie systemu lub<br>temperaturę otoczenia.                                                                                                    |
| Przeciążenie lub zwarcie<br>zasilacza UPS                                      | Ostrzeżenie | Obciążenie przekroczyło 100%<br>mocy znamionowej lub wystąpiło<br>zwarcie na wyjściu.                                                                                                    | Zmniejsz obciążenie systemu lub<br>sprawdź, czy nie występuje<br>zwarcie na wyjściu.                                                                                      |
| Utrata komunikacji<br>równoległej na kablu PBUS<br>1                           | Ostrzeżenie | Kabel PBUS 1 może być<br>uszkodzony.                                                                                                    | Wymień kabel PBUS 1.                                                                                                    |
| Utrata komunikacji<br>równoległej na kablu PBUS<br>2                           | Ostrzeżenie | Kabel PBUS 2 może być<br>uszkodzony.                                                                                                    | Wymień kabel PBUS 2.                                                                                                    |
| Tryb pracy równoległej<br>mieszanej                                            | Ostrzeżenie | Co najmniej jedna równoległa<br>jednostka UPS działa na<br>zasilanie bateryjne, natomiast<br>inne działają w trybie normalnym.                                                                   |                                                                                                    |
| Utracono redundancję<br>równoległą                                             | Ostrzeżenie | Skonfigurowana nadmiarowość<br>równoległa została utracona,<br>ponieważ obciążenie wyjściowe<br>jest zbyt wysokie lub nie ma<br>wystarczającej liczby dostępnych<br>równoległych zasilaczy UPS.  | Zmniejsz obciążenie systemu lub<br>dodaj więcej równoległych<br>zasilaczy UPS.                                                                                            |
| Brak układu równoległego                                                       | Ostrzeżenie | Zasilacz UPS nie może nawiązać<br>komunikacji z równoległym<br>zasilaczem UPS. Zasilacz UPS<br>mógł zostać wyłączony lub<br>doszło do uszkodzenia kabli<br>PBUS.                                 | Skontaktuj się z firmą Schneider<br>Electric.                                                                                                    |
| Utrata komunikacji PMC -<br>połączono                                          | Ostrzeżenie | Komunikacja pomiędzy<br>sterownikiem modułu zasilania                                                                                                    | Skontaktuj się z firmą Schneider<br>Electric.                                                                                                    |

| Tekst wyświetlacza                                                                      | Istotność    | Opis                                                                                                    | Sposób naprawy                                                                                     |
|-----------------------------------------------------------------------------------------|--------------|----------------------------------------------------------------------------------------------------|----------------------------------------------------------------------------------------------------|
|                                                                                         |              | (PMC) a sterownikiem jednostki<br>(UC) została utracona. Sterownik<br>modułu zasilania (PMC) jest<br>połączony.                                                                                                    |                                                                                                    |
| Utrata komunikacji PMC -<br>rozłączono                                                  | Ostrzeżenie  | Komunikacja pomiędzy<br>sterownikiem modułu zasilania<br>(PMC) a sterownikiem jednostki<br>(UC) została utracona. Sterownik<br>modułu zasilania (PMC) jest<br>rozłączony.                                                                                                    | Skontaktuj się z firmą Schneider<br>Electric.                                                      |
| Komunikacja PMC<br>nieuwierzytelniona                                                   | Ostrzeżenie  | Komunikacja pomiędzy<br>sterownikiem modułu zasilania<br>(PMC) a sterownikiem jednostki<br>(UC) nie została uwierzytelniona.                                                                                                    | Skontaktuj się z firmą Schneider<br>Electric.                                                      |
| Wyłączony moduł zasilania                                                               | Ostrzeżenie  | Moduł zasilania został<br>wyłączony.                                                                                                    |                                                                                                    |
| Wentylator modułu<br>zasilania nie działa                                               | Ostrzeżenie  | W module zasilania nie działa<br>przynajmniej jeden wentylator.<br>Nadmiarowość wentylatorów<br>została utracona.                                                                                                    | Skontaktuj się z firmą Schneider<br>Electric.                                                      |
| Wysoka temperatura wlotu<br>modułu zasilania                                            | Ostrzeżenie  | Temperatura wlotu modułu<br>zasilania jest wysoka.                                                                                                    |                                                                                                    |
| Temperatura wlotu modułu<br>zasilania poza zakresem<br>tolerancji                       | Ostrzeżenie  | Temperatura wlotu modułu<br>zasilania jest poza zakresem<br>tolerancji.                                                                                                    |                                                                                                    |
| Moduł zasilania nie działa                                                              | Ostrzeżenie  | Moduł zasilania nie działa.                                                                                                    | Wymiana modułu zasilania lub<br>skontaktuj się z firmą Schneider<br>Electric.                      |
| Moduł zasilania przegrzany                                                              | Krytyczna    | Temperatura modułu zasilania<br>przekracza poziom krytyczny.                                                                                                    |                                                                                                    |
| Nadzór modułu zasilania<br>wykrył awarię                                                | Krytyczna    | Nadzór modułu zasilania wykrył<br>usterkę.                                                                                                    | Skontaktuj się z firmą Schneider<br>Electric.                                                      |
| Ostrzeżenie dotyczące<br>temperatury modułu<br>zasilania                                | Ostrzeżenie  | Temperatura modułu zasilania<br>przekracza poziom<br>ostrzegawczy.                                                                                                    |                                                                                                    |
| Rejestracja produktu nie<br>powiodła się                                                | Informacyjna | Zasilacz UPS nie jest<br>zarejestrowany.                                                                                                    | Zarejestruj swój produkt.                                                                          |
| Monitorowanie<br>redundantnego RIMB nie<br>działa prawidłowo                            | Ostrzeżenie  | Dwa nadmiarowe przełączniki<br>AUX zdalnego wewnętrznego<br>wyłącznika serwisowego (RIMB)<br>nie podają takiego samego<br>statusu.                                                                                                    | Sprawdź okablowanie<br>przełącznika AUX zdalnego<br>wewnętrznego wyłącznika<br>serwisowego (RIMB). |
| Moduł SBS wyłączony                                                                     | Ostrzeżenie  | Moduł przełącznika obejścia<br>statycznego (SBS) został<br>wyłączony przez użytkownika.                                                                                                    |                                                                                                    |
| Moc znamionowa SBS jest<br>niższa niż skonfigurowana<br>moc znamionowa zasilacza<br>UPS | Ostrzeżenie  | Moc znamionowa modułu<br>przełącznika obejścia<br>statycznego (SBS) jest niższa niż<br>skonfigurowana moc<br>znamionowa zasilacza UPS. Moc<br>znamionowa zasilacza UPS<br>została obniżona, aby<br>odpowiadała mocy znamionowej<br>modułu przełącznika obejścia<br>statycznego (SBS). |                                                                                                    |
| Utrata komunikacji SBSC -<br>podłączono                                                 | Ostrzeżenie  | Komunikacja pomiędzy<br>sterownikiem modułu<br>przełącznika obejścia<br>statycznego (SBSC) a<br>sterownikiem jednostki (UC)<br>została utracona. Sterownik<br>modułu przełącznika obejścia<br>statycznego (SBSC) jest<br>podłączony.                                                  | Skontaktuj się z firmą Schneider<br>Electric.                                                      |
| Utrata komunikacji SBSC -<br>rozłączono                                                 | Ostrzeżenie  | Komunikacja pomiędzy<br>sterownikiem modułu<br>przełącznika obejścia<br>statycznego (SBSC) a                                                                                                    | Skontaktuj się z firmą Schneider<br>Electric.                                                      |
| Tekst wyświetlacza                                                                    | lstotność    | Opis                                                                                                    | Sposób naprawy                                                                                                    |
|---------------------------------------------------------------------------------------|--------------|----------------------------------------------------------------------------------------------------|----------------------------------------------------------------------------------------------------|
|                                                                                       |              | sterownikiem jednostki (UC)<br>została utracona. Sterownik<br>modułu przełącznika obejścia<br>statycznego (SBSC) jest<br>rozłączony.                                                         |                                                                                                    |
| Komunikacja SBSC<br>nieuwierzytelniona                                                | Ostrzeżenie  | Komunikacja pomiędzy<br>sterownikiem modułu<br>przełącznika obejścia<br>statycznego (SBSC) a<br>sterownikiem jednostki (UC) nie<br>została uwierzytelniona.                                  | Skontaktuj się z firmą Schneider<br>Electric.                                                                                                    |
| Plik ustawień nie został<br>zaakceptowany                                             | Ostrzeżenie  | Plik ustawień jest nieprawidłowy<br>lub nieprzeznaczony do tego<br>zasilacza UPS.                                                                                                    |                                                                                                    |
| SLC w module sterującym<br>nie działa prawidłowo                                      | Krytyczna    | Sterownik poziomu systemu<br>(SLC) w module sterującym nie<br>działa prawidłowo.                                                                                                    | Skontaktuj się z firmą Schneider<br>Electric.                                                                                                    |
| Wentylator przełącznika<br>obejścia statycznego nie<br>działa                         | Ostrzeżenie  | W module przełącznika obejścia<br>statycznego (SBS) nie działa co<br>najmniej jeden wentylator.<br>Nadmiarowość wentylatorów<br>została utracona.                                            | Skontaktuj się z firmą Schneider<br>Electric.                                                                                                    |
| Nie działa przełącznik<br>obejścia statycznego                                        | Krytyczna    | Nie działa przełącznik obejścia<br>statycznego. Uniemożliwiono<br>przejście zasilacza UPS w tryb<br>obejścia statycznego.                                                                    | Skontaktuj się z firmą Schneider<br>Electric.                                                                                                    |
| Ostrzeżenie dotyczące<br>przełącznika obejścia<br>statycznego                         | Ostrzeżenie  | Przełącznik obejścia statycznego<br>wymaga kontroli technicznej,<br>lecz jest w pełni funkcjonalny.                                                                                          | Skontaktuj się z firmą Schneider<br>Electric.                                                                                                    |
| Synchronizacja nie jest<br>możliwa - system pracuje<br>w trybie swobodnym             | Ostrzeżenie  | Zasilacz UPS nie jest w stanie<br>zsynchronizować się z wejściem<br>obejścia, źródłem zewnętrznym<br>lub systemem równoległym.                                                               |                                                                                                    |
| Zablokowanie systemu w<br>trybie obejścia                                             | Krytyczna    | System jest zablokowany w<br>trybie obejścia.                                                                                                    | System zmieniał tryb z falownika<br>na obejście ponad 10 razy w<br>ciągu 75 sekund. Wciśnij<br>przycisk WŁ. falownika, aby<br>ponownie przejść w normalny<br>tryb pracy. |
| Tryb pracy systemu -<br>wymuszone obejście<br>statyczne                               | Krytyczna    | System jest w trybie obejścia<br>wskutek zdarzenia krytycznego<br>lub żądania wyłączenia<br>falownika.                                                                                       |                                                                                                    |
| Tryb pracy systemu -<br>obejście serwisowe                                            | Ostrzeżenie  | Obciążenie systemu jest<br>dostarczane za pomocą<br>wyłącznika obejścia<br>serwisowego (MBB).                                                                                                |                                                                                                    |
| Tryb pracy systemu -<br>wyłączony                                                     | Krytyczna    | Moc wyjściowa systemu jest<br>wyłączona.                                                                                                    |                                                                                                    |
| Tryb pracy systemu -<br>zażądano obejścia<br>statycznego                              | Ostrzeżenie  | System jest w trybie obejścia w<br>odpowiedzi na komendę panelu<br>przedniego zasilacza UPS lub<br>komendę oprogramowania<br>zainicjowaną przez użytkownika,<br>z reguły w celu konserwacji. |                                                                                                    |
| Tryb pracy systemu - tryb<br>wstrzymania obejścia<br>statycznego                      | Krytyczna    | System jest w trybie wstrzymania<br>obejścia statycznego wskutek<br>zdarzenia krytycznego lub<br>żądania wyłączenia falownika.                                                               |                                                                                                    |
| Zalecana kontrola<br>techniczna                                                       | Informacyjna | Trzeba sprawdzić urządzenie i<br>akumulatory; zalecana<br>konserwacja profilaktyczna.                                                                                                    | Skontaktuj się z firmą Schneider<br>Electric.                                                                                                    |
| Temperatura<br>transformatora<br>wejściowego i/lub<br>wyjściowego jest zbyt<br>wysoka | Ostrzeżenie  | Temperatura transformatora<br>wejściowego i/lub wyjściowego<br>jest zbyt wysoka.                                                                                                    | Sprawdź temperaturę<br>transformatora wejściowego i/lub<br>wyjściowego.                                                                                                  |

| Tekst wyświetlacza                                                       | lstotność    | Opis                                                                                                    | Sposób naprawy                                                                                                    |
|--------------------------------------------------------------------------|--------------|----------------------------------------------------------------------------------------------------|----------------------------------------------------------------------------------------------------|
| Utrata komunikacji UC -<br>połączono                                     | Ostrzeżenie  | Komunikacja pomiędzy<br>sterownikiem jednostki (UC) a<br>sterownikiem poziomu systemu<br>(SLC) została utracona.<br>Sterownik jednostki (UC) jest<br>połączony.  | Skontaktuj się z firmą Schneider<br>Electric.                                                                                                    |
| Utrata komunikacji UC -<br>rozłączono                                    | Ostrzeżenie  | Komunikacja pomiędzy<br>sterownikiem jednostki (UC) a<br>sterownikiem poziomu systemu<br>(SLC) została utracona.<br>Sterownik jednostki (UC) jest<br>rozłączony. | Skontaktuj się z firmą Schneider<br>Electric.                                                                                                    |
| Komunikacja UC<br>nieuwierzytelniona                                     | Ostrzeżenie  | Komunikacja pomiędzy<br>sterownikiem jednostki (UC) a<br>sterownikiem poziomu systemu<br>(SLC) nie została<br>uwierzytelniona.                                   | Skontaktuj się z firmą Schneider<br>Electric.                                                                                                    |
| UC w module sterującym<br>nie działa prawidłowo                          | Krytyczna    | Sterownik jednostki (UC) w<br>module sterującym nie działa<br>prawidłowo.                                                                                        | Skontaktuj się z firmą Schneider<br>Electric.                                                                                                    |
| Wykryto nieobsługiwany<br>typ stelaża zasilania                          | Krytyczna    | Wykryty typ stelaża zasilacza<br>UPS nie jest obsługiwany przez<br>aktualną konfigurację zasilacza<br>UPS.                                                       | Skontaktuj się z firmą Schneider<br>Electric.                                                                                                    |
| Wykryto nieobsługiwany<br>typ modułu zasilania                           | Krytyczna    | Wykryty typ modułu zasilania nie<br>jest obsługiwany przez aktualną<br>konfigurację zasilacza UPS.                                                               | Skontaktuj się z firmą Schneider<br>Electric.                                                                                                    |
| Wykryto nieobsługiwany<br>typ modułu SBS                                 | Krytyczna    | Wykryty typ modułu przełącznika<br>obejścia statycznego (SBS) nie<br>jest obsługiwany przez aktualną<br>konfigurację zasilacza UPS.                              | Skontaktuj się z firmą Schneider<br>Electric.                                                                                                    |
| Monitorowanie<br>redundantnego UOB nie<br>działa prawidłowo              | Ostrzeżenie  | Dwa nadmiarowe przełączniki<br>AUX wyłącznika wyjściowego<br>jednostki (UOB) nie podają<br>takiego samego statusu.                                               | Sprawdź okablowanie<br>przełącznika AUX wyłącznika<br>wyjściowego jednostki (UOB).                                                                  |
| Zasilacz UPS zablokowany<br>w trybie obejścia<br>statycznego: aktywowany | Ostrzeżenie  | Styk wejściowy zasilacza UPS<br>zablokowanego w trybie obejścia<br>statycznego został aktywowany.                                                                |                                                                                                    |
| Tryby pracy zasilacza UPS<br>- bateria                                   | Ostrzeżenie  | Włączone zasilanie baterii w<br>odpowiedzi na problem z mocą<br>wejściową lub z powodu<br>przejścia z trybu eConversion.                                         |                                                                                                    |
| Tryb pracy zasilacza UPS -<br>test baterii                               | Informacyjna | Włączone zasilanie baterii w<br>odpowiedzi na test wydajności<br>baterii.                                                                                        |                                                                                                    |
| Tryb pracy zasilacza UPS -<br>wymuszone obejście<br>statyczne            | Krytyczna    | Zasilacz UPS jest w trybie<br>wymuszonego obejścia<br>statycznego.                                                                                               | Sprawdź aktywne alarmy<br>i dziennik zdarzeń, aby<br>dowiedzieć się, dlaczego<br>zasilacz UPS jest w trybie<br>wymuszonego obejścia<br>statycznego. |
| Tryb pracy zasilacza UPS -<br>falownik jest w trybie<br>czuwania         | Informacyjna | Zasilacz UPS jest gotowy do<br>pracy w trybie baterii, ale czeka<br>na pozwolenie z systemu.<br>Wyjście zasilacza UPS jest<br>wyłączone.                         |                                                                                                    |
| Tryb pracy zasilacza UPS -<br>obejście serwisowe                         | Ostrzeżenie  | Obciążenie zasilacza UPS jest<br>dostarczane za pomocą<br>wyłącznika obejścia<br>serwisowego (MBB).                                                              |                                                                                                    |
| Tryb pracy zasilacza UPS -<br>wyłączony                                  | Krytyczna    | Moc wyjściowa systemu jest<br>wyłączona.                                                                                                    |                                                                                                    |
| Tryb pracy zasilacza UPS -<br>zażądano trybu z<br>obejściem statycznym   | Ostrzeżenie  | Zasilacz UPS jest w trybie<br>obejścia w odpowiedzi na<br>komendę panelu przedniego<br>zasilacza awaryjnego lub<br>komendę oprogramowania                        |                                                                                                    |

| Tekst wyświetlacza                                                                                | Istotność    | Opis                                                                                                    | Sposób naprawy                                                              |
|---------------------------------------------------------------------------------------------------|--------------|----------------------------------------------------------------------------------------------------|-----------------------------------------------------------------------------|
|                                                                                                   |              | zainicjowaną przez użytkownika,<br>z reguły w celu konserwacji.                                                                                       |                                                                             |
| Tryb pracy zasilacza UPS -<br>tryb czuwania obejścia<br>statycznego                               | Ostrzeżenie  | Zasilacz UPS jest gotowy do<br>pracy w trybie obejścia<br>statycznego, ale czeka na<br>pozwolenie z systemu. Wyjście<br>zasilacza UPS jest wyłączone. |                                                                             |
| Obciążenie wyjścia<br>zasilacza UPS jest zbyt<br>niskie, aby mogła działać<br>funkcja eConversion | Informacyjna | Obciążenie wyjścia zasilacza<br>UPS jest zbyt niskie, aby mogła<br>działać funkcja eConversion.                                                       | Zwiększ obciążenie wyjścia<br>zasilacza UPS lub wyłącz tryb<br>eConversion. |
| Nadzór UPS wykrył usterkę                                                                         | Krytyczna    | Nadzór zasilacza UPS wykrył<br>usterkę.                                                                                                    | Skontaktuj się z firmą Schneider<br>Electric.                               |
| Zdefiniowane przez<br>użytkownika wejście 1<br>aktywowane                                         | Informacyjna | Zdefiniowane przez użytkownika wejście 1 zostało aktywowane.                                                                                          |                                                                             |
| Zdefiniowane przez<br>użytkownika wejście 2<br>aktywowane                                         | Informacyjna | Zdefiniowane przez użytkownika wejście 2 zostało aktywowane.                                                                                          |                                                                             |
| Wkrótce koniec gwarancji                                                                          | Informacyjna | Zbliża się koniec okresu<br>gwarancyjnego na produkt.                                                                                                 | Skontaktuj się z firmą Schneider<br>Electric.                               |

## Eksport raportu zasilacza UPS do urządzenia USB

- 1. Wybierz opcje Serwis > Raport UPS.
- 2. Otwórz panel przedni.
- 3. Umieść urządzenie USB w porcie USB zasilacza UPS.
- 4. Stuknij przycisk Eksportuj.

**UWAGA:** Nie wyjmuj urządzenia USB, dopóki nie zakończy się proces eksportu danych.

5. Wyślij raport UPS do działu pomocy technicznej firmy Schneider Electric.

Schneider Electric 35 rue Joseph Monier 92500 Rueil Malmaison Francja

+ 33 (0) 1 41 29 70 00

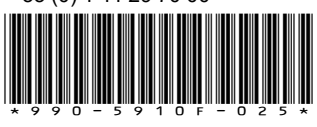

Ze względu na okresowe modyfikowanie norm, danych technicznych i konstrukcji należy potwierdzić informacje zawarte w tej publikacji.

© 2018 - 2023 Schneider Electric. Wszelkie prawa zastrzeżone.

990-5910F-025